## Câmera digital com zoom Kodak EasyShare C340

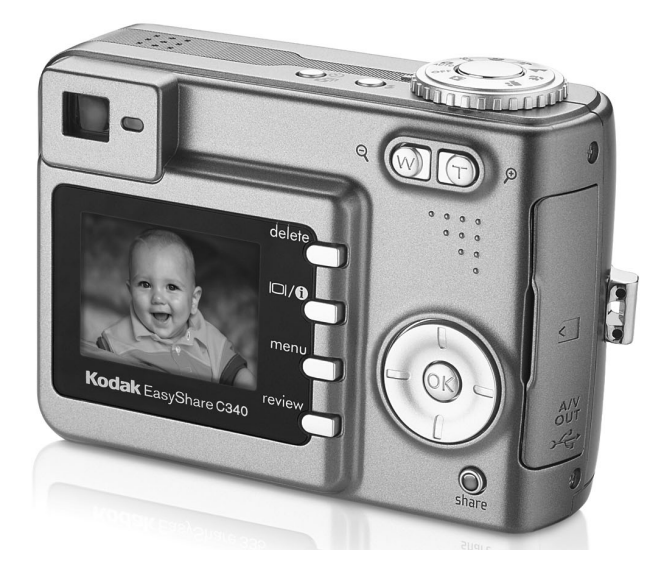

## Guia do usuário

www.kodak.com

Para obter tutoriais interativos, visite www.kodak.com/go/howto Para obter ajuda sobre sua câmera, visite www.kodak.com/go/c340support

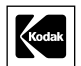

Eastman Kodak Company Rochester, New York 14650, EUA © Eastman Kodak Company, 2004 Todas as imagens de tela são simuladas. Kodak, EasyShare e Retinar são marcas registradas da Eastman Kodak Company. P/N 4J1986\_pt-br

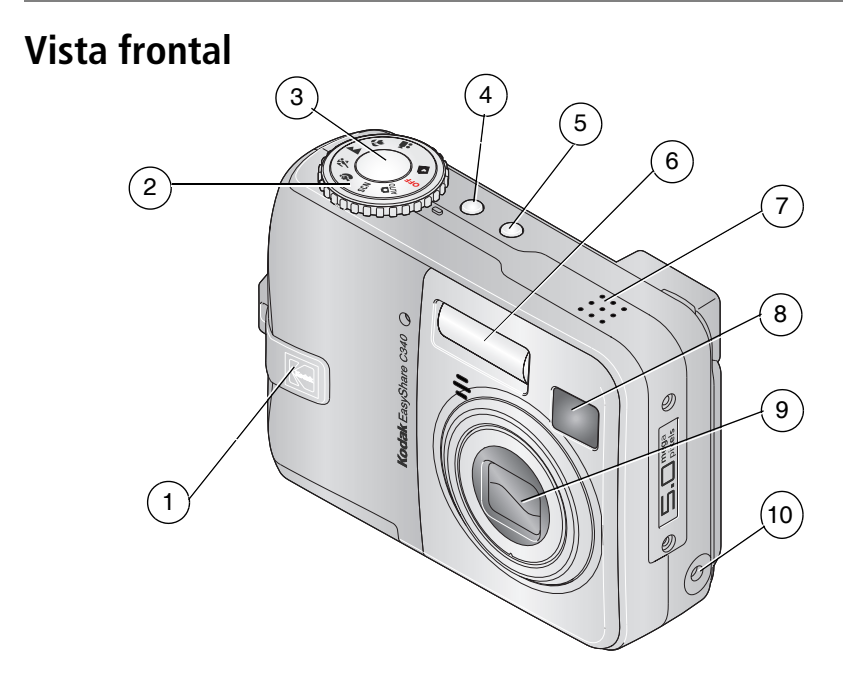

- 1 Apoio para os dedos
- 2 Seletor de modo/alimentação
- 3 Botão do obturador
- 4 Botão do flash
- 5 Botão do cronômetro interno/ seqüência rápida

- 6 Flash
- 7 Alto-falante
- 8 Visor
- 9 Lente
- 10 Entrada de CC (3 V) **C ·** , para adaptador de CA **opcional**

i

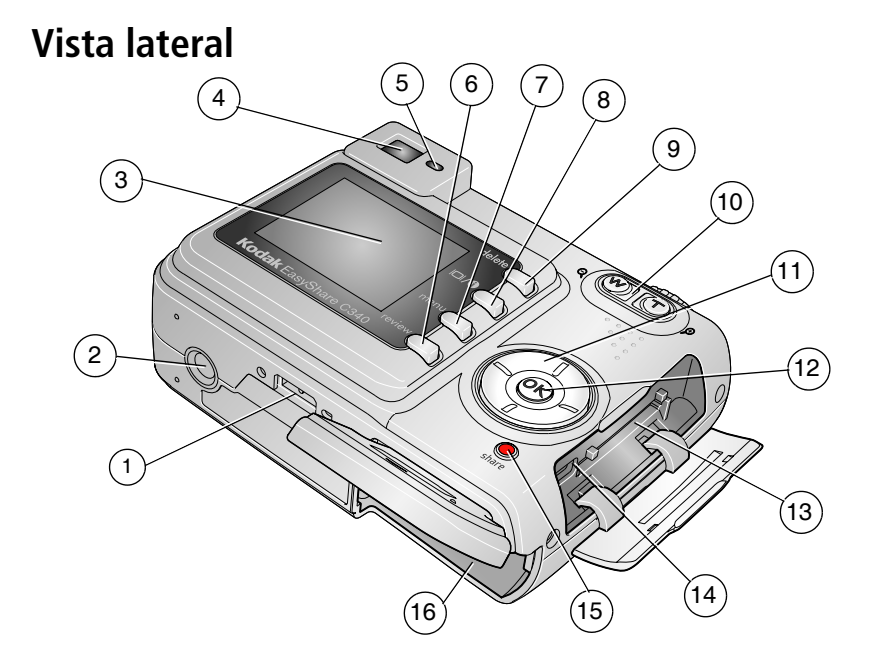

- 1 Conector da estação
- 2 Encaixe para tripé
- 3 Tela de cristal líquido
- 4 Visor
- 5 Luz indicadora de câmera pronta
- 6 Botão Review (Rever)
- 7 Botão Menu
- 8 Botão liga/desliga da tela/Status

- 9 Botão Delete (Excluir)
- 10 Zoom (grande-angular/telefoto)
- 11 Controlador de 4 setas 4/ A/
- 12 Botão OK
- 13 Slot para cartão SD ou MMC opcional
- 14 USB, saída A/V •
- 15 Botão Share (Compartilhar)
- 16 Compartimento de pilha

www.kodak.com/go/support

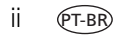

## Índice

| 1 | Configuração da câmera<br>Fixação da tira de pulso<br>Colocação das pilhas<br>Como ligar a câmera<br>Configuração de data/hora pela primeira vez<br>Configuração de idioma e data/hora posteriormente<br>Armazenamento de fotos em um cartão SD ou MMC                                                                | 1<br>1<br>2<br>2<br>3<br>3                   |
|---|----------------------------------------------------------------------------------------------------|----------------------------------------------|
| 2 | Como fotografar e gravar vídeos<br>Como fotografar<br>Utilização do zoom óptico<br>Utilização do flash<br>Revisão de fotos e vídeos<br>Corte de uma foto<br>Proteção de fotos e vídeos contra exclusão                                                                                                    | 5<br>9<br>10<br>11<br>14<br>15               |
| 3 | Transferência e impressão de fotos<br>Requisitos mínimos do sistema<br>Instalação do software<br>Transferência de fotos com o cabo USB<br>Impressão de fotos<br>Compatibilidade da estação com a sua câmera                                                                                                    | <b>17</b><br>18<br>19<br>20<br>23            |
| 4 | Aproveite ainda mais a sua câmera<br>Utilização do cronômetro interno<br>Utilização da seqüência rápida<br>Execução de uma apresentação de slides<br>Como copiar fotos e vídeos<br>Alteração das configurações do flash<br>Modos para fotografar<br>Alteração das configurações das fotos<br>Personalização da câmera | 24<br>25<br>26<br>28<br>29<br>30<br>32<br>37 |

| Ír | าด | lic | e |
|----|----|-----|---|
| п  | IU | IC. | e |

| 5 Solução de problemas 49   Problemas com a câmera 49   Problemas de computador/conectividade 51   Problemas de qualidade da foto 52   Status da luz indicadora de câmera pronta 53   Problemas com a impressão direta (PictBridge) 54   6 Como obter ajuda 55   Links úteis 55   Atendimento ao cliente por telefone 56   7 Apêndice 58   Especificações da câmera 58   Capacidades de armazenamento 61   Recursos para economizar energia 62   Instruções de segurança importantes 62   Informações sobre a pilha 65   Atualização do software e do firmware 66   Cuidados adicionais e manutenção 67   Garantia 67   Conformidade com as regulamentações 70 |   | Exibição de informações sobre fotos e vídeos<br>Pré-marcação de nomes de álbum<br>Como compartilhar fotos                                                                                                    | . 40<br>. 41<br>43                                     |
|----------------------------------------------------------------------------------------------------|---|----------------------------------------------------------------------------------------------------|--------------------------------------------------------|
| 6 Como obter ajuda 55   Links úteis 55   Atendimento ao cliente por telefone 56   7 Apêndice 58   Especificações da câmera 58   Capacidades de armazenamento 61   Recursos para economizar energia 62   Instruções de segurança importantes 62   Informações sobre a pilha 65   Atualização do software e do firmware 66   Cuidados adicionais e manutenção 67   Garantia 67   Conformidade com as regulamentações 70                                                                                                    | 5 | Solução de problemas<br>Problemas com a câmera<br>Problemas de computador/conectividade<br>Problemas de qualidade da foto<br>Status da luz indicadora de câmera pronta<br>Problemas com a impressão direta (PictBridge)                                                                             | .49<br>51<br>52<br>53<br>54                            |
| 7 Apêndice 58   Especificações da câmera 58   Capacidades de armazenamento 61   Recursos para economizar energia 62   Instruções de segurança importantes 62   Informações sobre a pilha 65   Atualização do software e do firmware 66   Cuidados adicionais e manutenção 67   Garantia 67   Conformidade com as regulamentações 70                                                                                                    | 6 | Como obter ajuda<br>Links úteis<br>Atendimento ao cliente por telefone                                                                                                    | <b>.55</b><br>.55<br>.56                               |
|                                                                                                    | 7 | Apêndice   Especificações da câmera   Capacidades de armazenamento   Recursos para economizar energia   Instruções de segurança importantes   Informações sobre a pilha   Atualização do software e do firmware   Cuidados adicionais e manutenção   Garantia   Conformidade com as regulamentações | .58<br>.61<br>.62<br>.62<br>65<br>65<br>67<br>67<br>70 |

www.kodak.com/go/support

IV (PT-BR)

# 1 Configuração da câmera

## Fixação da tira de pulso

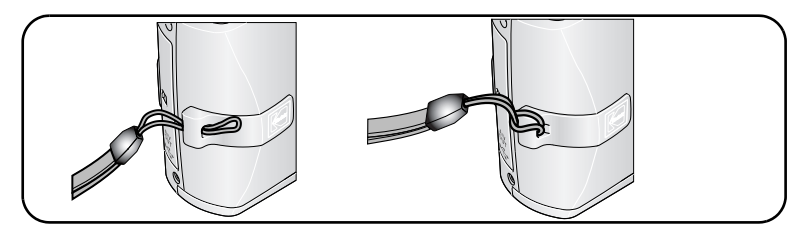

## Colocação das pilhas

1 Abra a porta do compartimento de pilha.

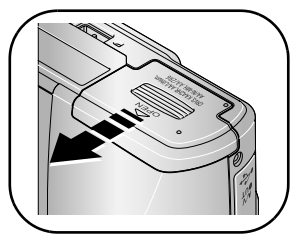

2 Coloque a pilha e feche a porta do compartimento.

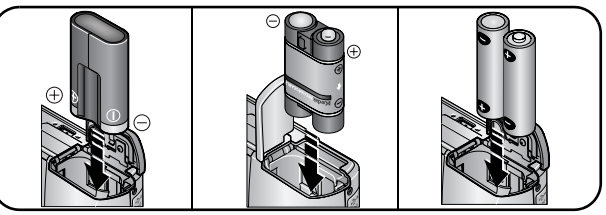

Lítio CRV3 (não-recarregável)

Ni-MH (recarregável)

2 AA de lítio, Ni-MH, ou oxialcalina tipo AA ZR6

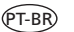

1

Para obter informações sobre como trocar as pilhas e aumentar sua duração, consulte a página 65.

### Como ligar a câmera

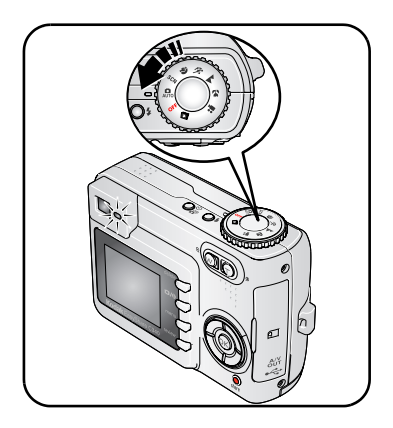

## Configuração de data/hora pela primeira vez

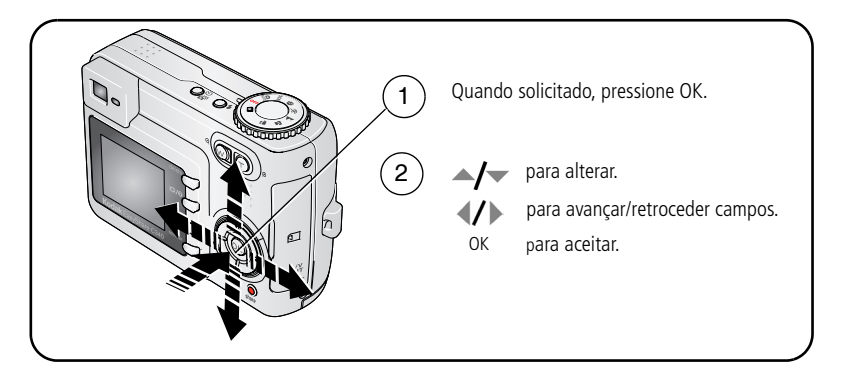

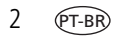

www.kodak.com/go/support

# Configuração de idioma e data/hora posteriormente

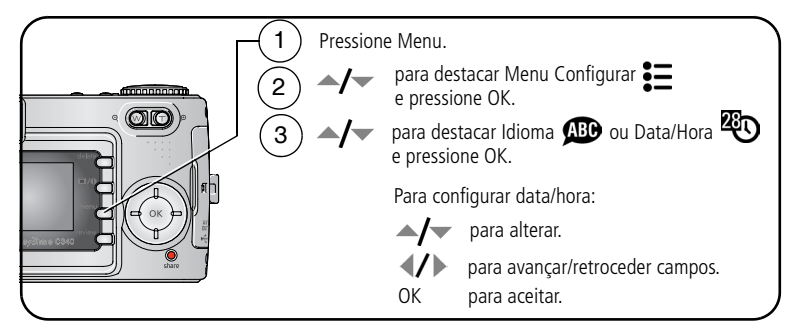

# Armazenamento de fotos em um cartão SD ou MMC

A câmera tem 16 MB de memória interna. Você pode adquirir um cartão SD ou MMC para armazenar mais fotos e vídeos de forma prática.

NOTA: Recomendamos cartões Kodak SD e MMC. Ao usar o cartão pela primeira vez, formate-o na câmera antes de fotografar (consulte a página 39).

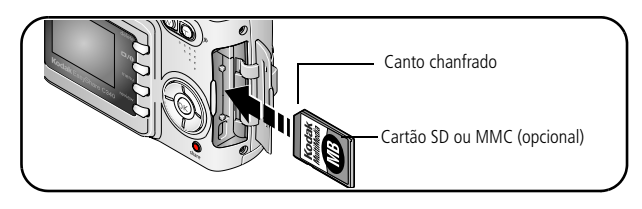

## ATENÇÃO:

O cartão só pode ser inserido de uma forma. Se for forçado, o cartão poderá ser danificado. Se o cartão for inserido ou removido quando a luz indicadora de câmera pronta estiver piscando, suas fotos, o cartão ou a câmera poderão ser danificados.

Consulte a página 61 para obter informações sobre capacidades de armazenamento. Adquira cartões SD ou MMC em um revendedor de produtos Kodak ou visite www.kodak.com/go/c340accessories.

## 2 Como fotografar e gravar vídeos

## Como fotografar

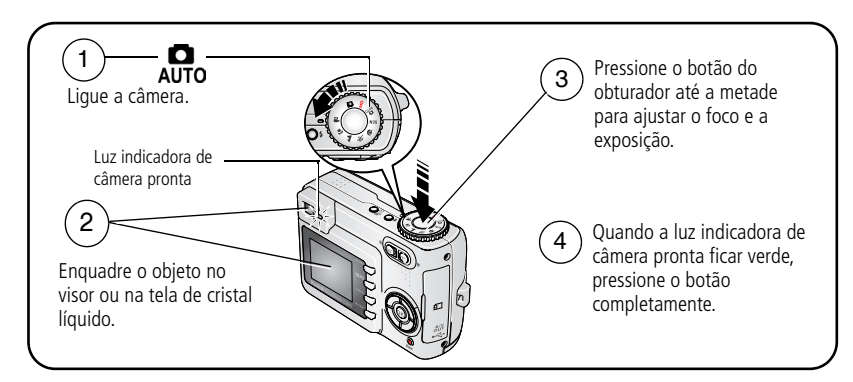

#### Como gravar um vídeo

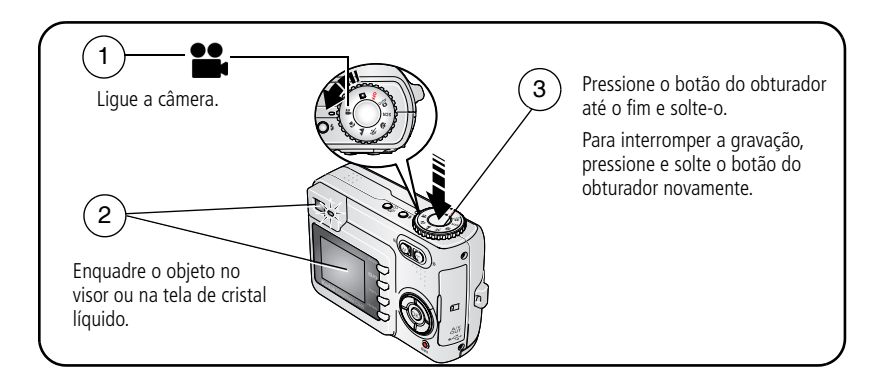

#### Revisão da última foto tirada ou do último vídeo gravado

Após você tirar uma foto ou gravar um vídeo, a tela de cristal líquido exibe uma visualização rápida de cerca de cinco segundos.

Durante a exibição da foto ou do vídeo juntamente com **m**:

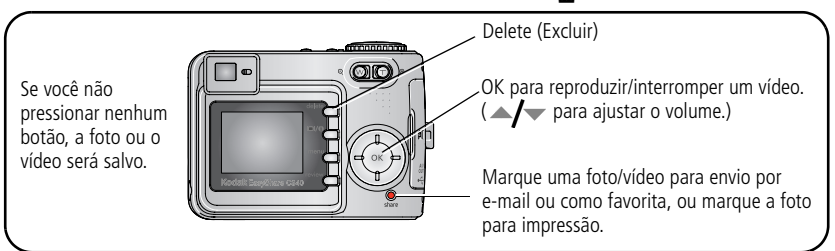

Para exibir fotos e vídeos a qualquer momento, consulte a página 11.

#### Verificação do status da câmera e da foto

Pressione o botão liga/desliga da tela/Status ① para ver as configurações ativas da câmera e da foto.

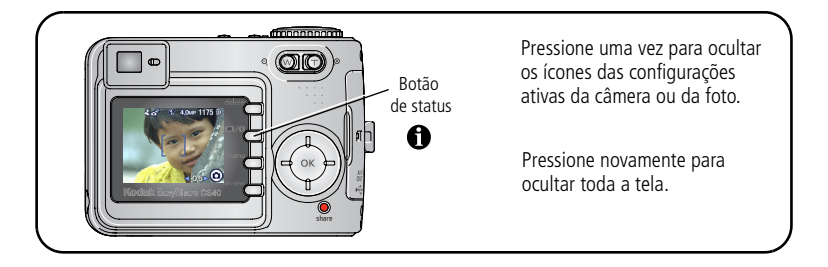

## Utilização das marcas de enquadramento do foco automático (fotos)

Quando se utiliza a tela de cristal líquido como visor, as marcas de enquadramento indicam onde a câmera está focalizando. Para conseguir as melhores fotos, a câmera tenta focalizar os objetos no primeiro plano, mesmo que não estejam centralizados na cena.

1 Pressione o botão do obturador **parcialmente**.

Quando as marcas de enquadramento ficarem verdes, o foco foi atingido.

| Com o botão do obturador pressionado parcialmente, você pode ter: |                         |                                 |  |
|-------------------------------------------------------------------|-------------------------|---------------------------------|--|
| Marcas de enquadramento                                           | נ <b>י</b> ן ז          | Foco central                    |  |
|                                                                   | נ 🛉 נ                   | Foco com centralização<br>ampla |  |
|                                                                   | נ 🛉 ב                   | Foco lateral                    |  |
|                                                                   | נ <b>ין י</b> ן         | Focos central e lateral         |  |
| 6                                                                 | <b>(†</b> )( <b>†</b> ) | Focos esquerdo e direito        |  |

- 2 Se a câmera não estiver focalizando o objeto desejado (ou se as marcas de enquadramento desaparecerem), solte o botão do obturador e recomponha a cena.
- **3** Pressione o botão do obturador **completamente** para tirar a foto.
- NOTA: As marcas de enquadramento não aparecem nos modos Paisagem, Fogos de artifício ou Vídeo. Quando você estiver utilizando o recurso Área do foco (página 35) e configurar Centralizada, as marcas de enquadramento serão fixadas na Centralização ampla.

#### Modos de captura

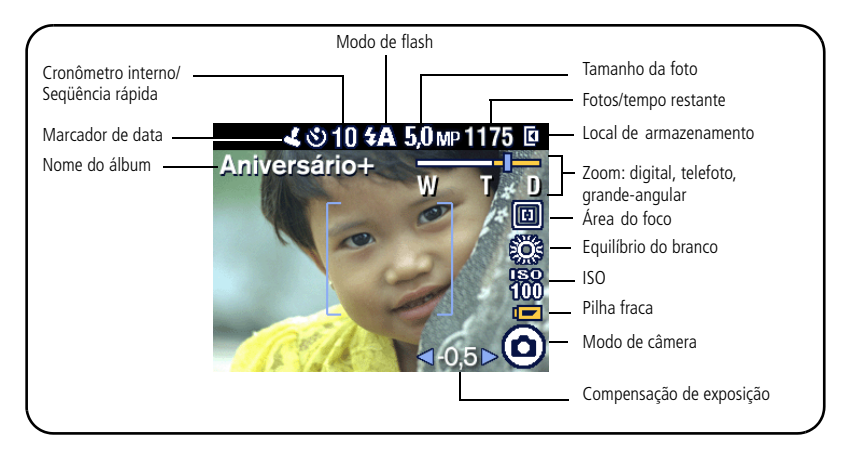

## Modos de captura — botão do obturador pressionado parcialmente

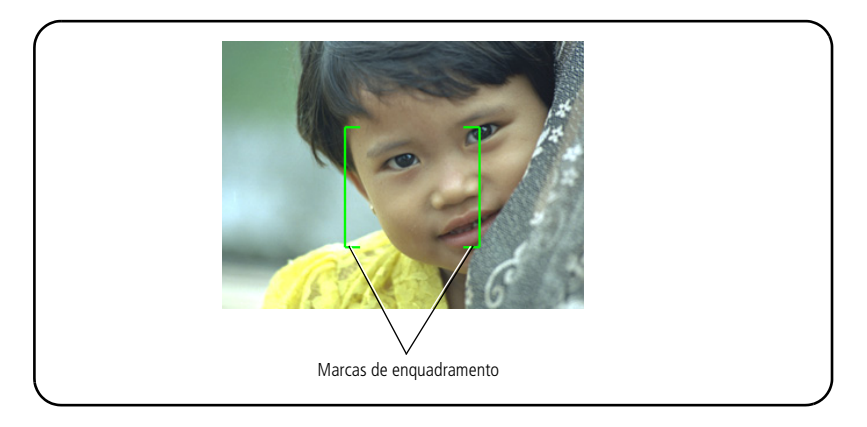

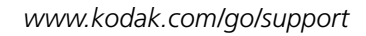

## Utilização do zoom óptico

Utilize o zoom óptico para aproximar o objeto até três vezes mais. O zoom óptico é eficiente quando a lente está a uma distância mínima de 60 cm do objeto ou a 13 cm no modo Close-up. É possível mudar o zoom óptico antes da gravação do vídeo, mas não durante.

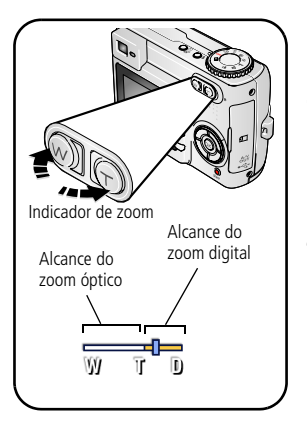

- **1** Use o visor ou a tela de cristal líquido para enquadrar o objeto.
- 2 Pressione Telefoto (T) para aumentar o zoom. Pressione Grande-angular (W) para diminuir o zoom.

O indicador de zoom mostra o status do zoom.

3 Pressione o botão do obturador parcialmente para ajustar a exposição e o foco. Em seguida, pressione o botão completamente para tirar a foto. (Ao gravar vídeos, pressione e solte o botão do obturador.)

### Utilização do zoom digital

Utilize o zoom digital em qualquer um dos modos estáticos para obter uma ampliação adicional de 5X além do limite do zoom óptico. A combinação de configurações de zoom varia de 3X a 15X.

**1** Pressione o botão de telefoto (T) até o limite do zoom óptico (3X). Solte o botão e pressione-o novamente.

O indicador de zoom mostra o status do zoom.

#### 2 Tire a foto.

NOTA: Não é possível usar o zoom digital para gravação de vídeos. Pode ocorrer uma diminuição na qualidade da imagem quando se utiliza o zoom digital. O controle deslizante azul do indicador de zoom pára. Em seguida, fica vermelho quando a qualidade da foto atinge o limite aceitável para cópias de 10 x 15 cm.

## Utilização do flash

Use o flash para fotografar à noite, em ambientes fechados ou em áreas com muita sombra ao ar livre.

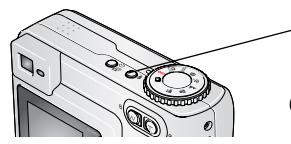

 Pressione o botão percorrer as opções de flash (consulte a tabela de modos de Flash).

O ícone do flash ativo é exibido na tela de cristal líquido.

Para alterar as configurações do flash, consulte a página 29.

| Distância do flash ao objeto |                          |  |
|------------------------------|--------------------------|--|
| Posição do zoom              | Distância do flash       |  |
| Grande-angular               | 0,6 a 3,6 m pela ISO 140 |  |
| Telefoto                     | 0,6 a 2,1 m pela ISO 140 |  |

## Revisão de fotos e vídeos

Pressione o botão Review (Rever) para ver as fotos e os vídeos e trabalhar com eles.

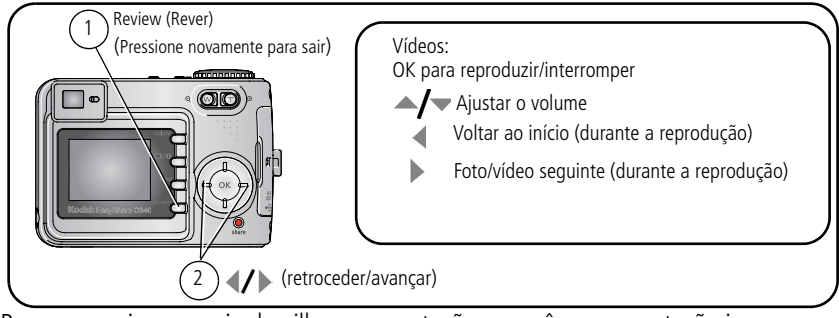

Para economizar energia da pilha, use a estação para câmera ou estação impressora opcional Kodak EasyShare ou um adaptador de CA de 3 V da Kodak. (Visite www.kodak.com/go/c340accessories.)

NOTA: As fotos tiradas com a configuração de qualidade 4,4 MP (3:2) são exibidas na proporção 4:3 com uma faixa preta na parte superior da tela.

#### O que significam os ícones de revisão

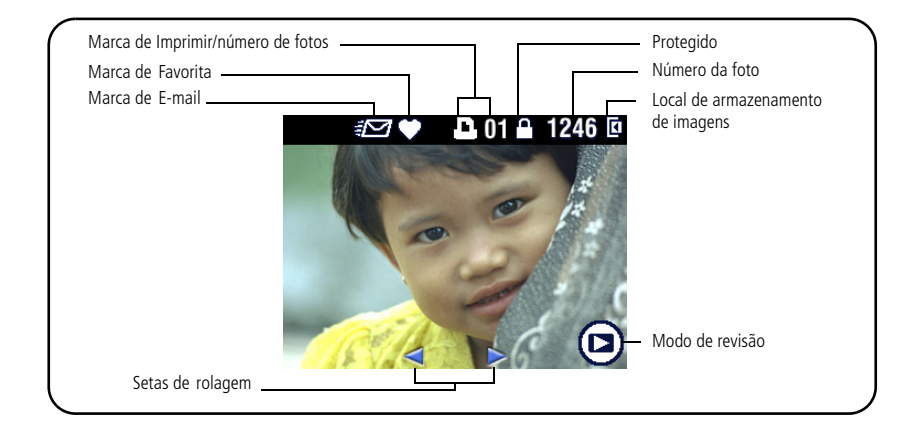

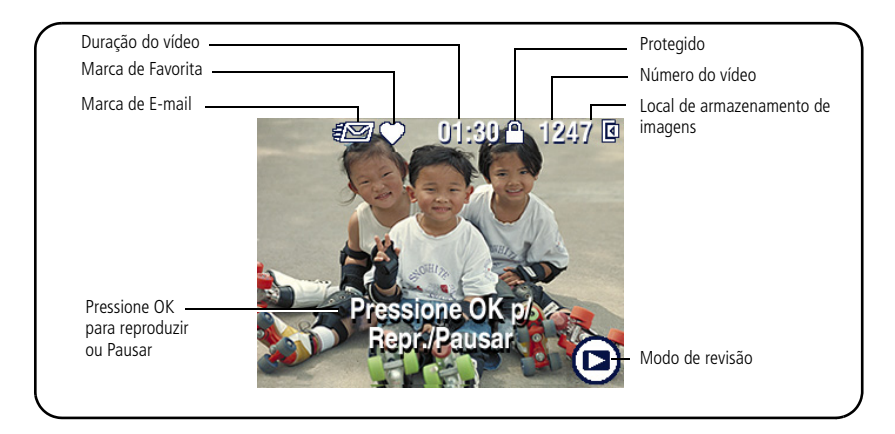

#### Ampliação de uma foto durante a revisão

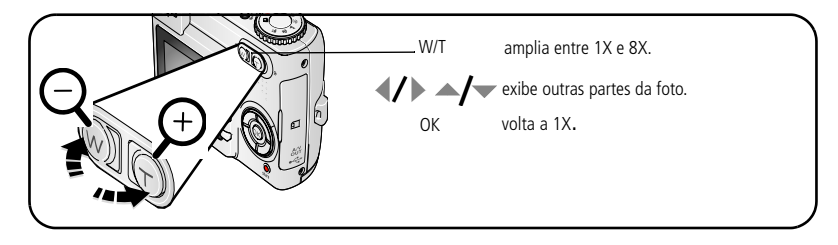

#### Exibição de várias fotos (miniaturas) durante a revisão

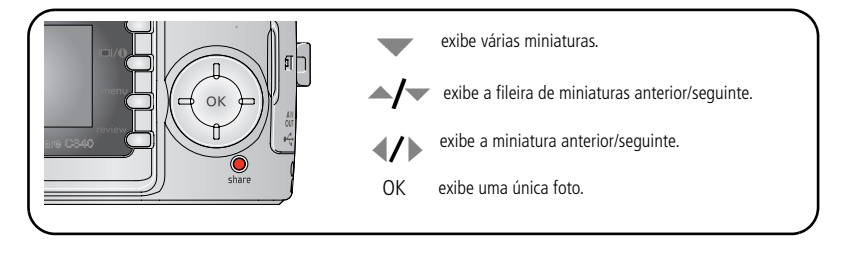

## Corte de uma foto

Você pode selecionar e salvar uma área da sua foto.

NOTA: A foto original é mantida. Fotos com resolução inferior a 2,1 MP não podem ser cortadas.

- 1 Pressione o botão Review (Rever).
- 2 Pressione **(/)** para localizar a foto.
- 3 Pressione o botão Menu.
- 4 Escolha Cortar.

Uma caixa de corte e uma mensagem instrutiva são exibidas sobre a foto.

- **5** Siga as instruções da tela.
- 6 Pressione ▲/▼ ◀/▶ para mover ou Q ♀ para redimensionar a caixa de corte.
- 7 A caixa de corte fica vermelha quando atinge o nível máximo de zoom.
- 8 Pressione o botão OK para cortar a foto.
- 9 Escolha Sim para salvar a foto cortada ou Não para cancelar o corte.

NOTA: O corte pode ou não ser compatível com imagens capturadas em outras câmeras digitais.

## Proteção de fotos e vídeos contra exclusão

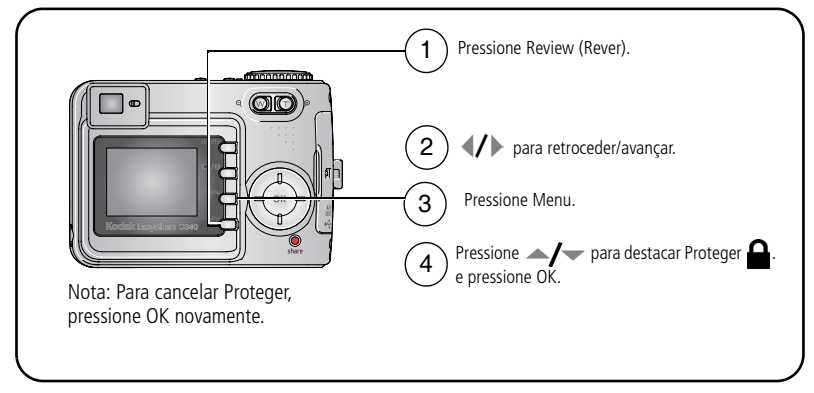

A foto ou o vídeo fica protegido e não pode ser excluído. O ícone de proteção aparecerá com a foto ou o vídeo protegido.

Pressione o botão Menu para sair do menu.

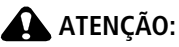

A formatação da memória interna ou de um cartão SD/MMC exclui todas as fotos e vídeos (inclusive os protegidos). A formatação da memória interna também exclui endereços de e-mail, nomes de álbuns e fotos favoritas. Para recuperá-los, consulte a Ajuda do software EasyShare.

#### Exclusão de fotos e vídeos

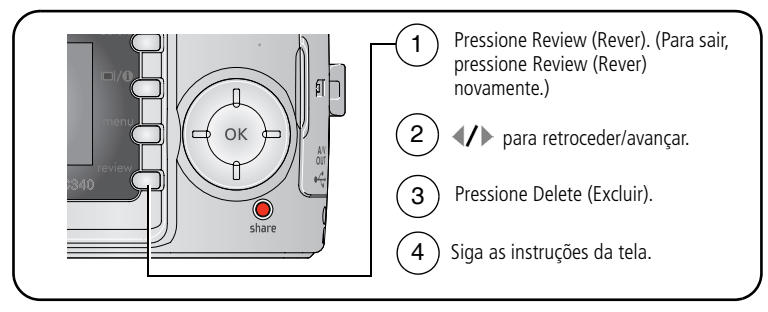

FOTO ou VÍDEO — exclui a foto ou o vídeo exibido.

SAIR — sai da tela Excluir.

**TODAS** — exclui todas as fotos e vídeos do local atual de armazenamento.

NOTA: Antes de excluir fotos e vídeos protegidos, remova a proteção.

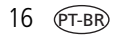

## 3 Transferência e impressão de fotos

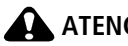

🛕 ATENÇÃO:

Instale o software Kodak EasyShare antes de conectar a câmera ou a estação opcional ao computador. Caso contrário, o software poderá ser instalado incorretamente.

### Requisitos mínimos do sistema

#### Computadores com sistema operacional Windows

- Windows 98, 98SE, ME, 2000 SP1 ou XΡ
- Internet Explorer 5.01 ou posterior
- Processador de 233 MHz ou superior
- 64 MB de RAM (128 MB de RAM para Windows XP)
- 200 MB de espaço disponível no disco 200 MB de espaço disponível no rígido
- Unidade de CD-ROM
- Porta USB disponível
- Monitor colorido de 800 x 600 pixels (recomendado: 16 bits ou 24 bits)

#### **Computadores Macintosh**

- Computadores Power Mac G3, G4, G5, G4 Cube, iMac; PowerBook G3, G4 ou iBook
- Mac OS X versão 10.2.3. 10.3
- Safari 1.0 ou posterior
- 128 MB de RAM
- disco rígido
- Unidade de CD-ROM
- Porta USB disponível
- Monitor colorido de 1024 x 768 pixels (recomendado: milhares ou milhões de cores)

NOTA: Para fazer o download do software EasyShare, visite www.kodak.com/go/c340downloads.

## Instalação do software

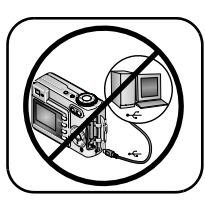

🛕 ATENÇÃO:

Instale o software Kodak EasyShare antes de conectar a câmera ou a estação opcional ao computador. Caso contrário, o software poderá ser instalado incorretamente.

- 1 Feche todos os aplicativos em execução no computador (incluindo o software antivírus).
- 2 Insira o CD do software Kodak EasyShare na unidade de CD-ROM.
- 3 Carregue o software:

**Computador com sistema operacional Windows** – se a janela de instalação não aparecer, selecione Executar no menu Iniciar e digite **d:\setup.exe**, sendo **d** a letra da unidade de CD-ROM.

**Mac OS X** – clique duas vezes no ícone de CD na área de trabalho e, em seguida, clique no ícone de instalação.

4 Siga as instruções da tela para instalar o software.

**Computador com sistema operacional Windows** – selecione Típica para instalar automaticamente os aplicativos utilizados com mais freqüência. Selecione Personalizada para escolher os aplicativos a serem instalados.

Mac OS X – siga as instruções da tela.

NOTA: Reserve alguns minutos para registrar eletronicamente a câmera e o software quando solicitado. Isso permitirá que você receba informações referentes às atualizações de software e registre alguns dos produtos fornecidos com a câmera. Você deverá estar conectado ao seu provedor de serviços de Internet para fazer o registro eletronicamente. Para registrar-se mais tarde, acesse www.kodak.com/go/register.

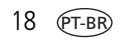

**5** Se solicitado, reinicie o computador. Se você tiver desativado o software antivírus, ative-o novamente. Consulte o manual do software antivírus para obter mais detalhes.

Para obter informações sobre os aplicativos incluídos no CD do software Kodak EasyShare, clique no botão Ajuda do software Kodak EasyShare.

## Transferência de fotos com o cabo USB

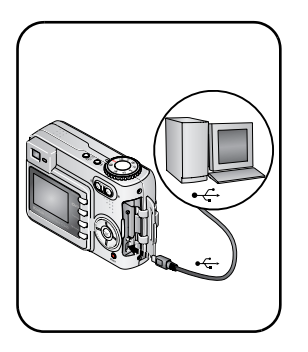

1 Desligue a câmera.

- 2 Insira a extremidade do cabo USB que apresenta a identificação Ana porta com a identificação USB do computador. Para obter informações detalhadas, consulte o quia do usuário do computador.
- **3** Insira a outra extremidade do cabo USB na porta com a identificação USB na câmera.
- 4 Ligue a câmera.

O software Kodak EasyShare é iniciado no computador. O software solicita sua intervenção durante todo o processo de transferência.

NOTA: Visite www.kodak.com/go/howto para obter o tutorial on-line sobre como fazer a conexão.

#### Também disponível para transferência

Você também pode utilizar estes produtos Kodak para a transferência de fotos e vídeos.

- Estação para câmera Kodak EasyShare, estação impressora Kodak EasyShare (consulte a página 23)
- Leitora de cartões múltiplos Kodak, leitora/gravador de cartões multimídia/SD Kodak

Adquira esses e outros acessórios em um revendedor de produtos Kodak ou visite www.kodak.com/go/c340accessories.

## Impressão de fotos

#### Impressão com a estação impressora Kodak EasyShare

Encaixe a câmera na estação impressora Kodak EasyShare e imprima diretamente, com ou sem o auxílio de um computador. Adquira esses e outros acessórios em um revendedor de produtos Kodak ou visite www.kodak.com/go/c340accessories.

#### Impressão direta com uma impressora com compatibilidade PictBridge

Sua câmera possui tecnologia PictBridge; portanto, você pode imprimir diretamente em impressoras com compatibilidade PictBridge. Você precisará de:

- Câmera com pilhas totalmente carregadas ou um adaptador opcional de CA de 3 V da Kodak
  - Impressora com compatibilidade PictBridge
  - Cabo USB fornecido com a câmera

#### Conexão entre a câmera e uma impressora com compatibilidade PictBridge

- 1 Desligue a câmera e a impressora.
- 2 Opcional: Se você possui um adaptador de CA de 3 V da Kodak (acessório opcional), conecte-o à câmera e à tomada elétrica.
- 3 Conecte o cabo USB apropriado da câmera à impressora. (Para obter informações detalhadas, consulte o guia do usuário da impressora ou visite www.kodak.com/go/c340accessories.)

#### Impressão em uma impressora com compatibilidade PictBridge

**1** Ligue a impressora. Ligue a câmera.

O logotipo PictBridge é exibido, seguido da foto atual e do menu (se não for encontrada nenhuma foto, será exibida uma mensagem). Se a interface do menu for desligada, pressione qualquer botão para exibi-la novamente.

2 Pressione // para escolher uma opção de impressão e pressione o botão OK.

| Foto atual                  | Pressione <b>4/</b> para escolher uma foto. Escolha o número de cópias.                                                                              |
|-----------------------------|----------------------------------------------------------------------------------------------------|
| Fotos marcadas              | Se sua impressora permitir, imprima as fotos marcadas para impressão e escolha um tamanho.                                                           |
| Cópia-índice                | Imprime miniaturas de todas as cópias. Será necessário uma ou<br>mais folhas de papel. Se a impressora permitir, escolha um<br>tamanho de impressão. |
| Todas as fotos              | Imprime todas as fotos na memória interna, em um cartão ou em<br>Favoritas. Escolha o número de cópias.                                              |
| Armazenamento<br>de imagens | Acessa a memória interna, um cartão ou Favoritas.                                                                                                    |

NOTA: Durante a impressão direta, as fotos não são transferidas ou salvas permanentemente no computador ou na impressora. Para transferir fotos para o computador, consulte a página 17. No modo Favoritas, é exibida a foto favorita atual.

#### Como desconectar a câmera de uma impressora com compatibilidade PictBridge

- **1** Desligue a câmera e a impressora.
- 2 Desconecte o cabo USB da câmera e da impressora.

#### Solicitação de cópias on-line

O serviço de impressão Kodak EasyShare (fornecido pela Ofoto – www.ofoto.com) é um dos vários serviços de impressão on-line oferecidos pelo software Kodak EasyShare. Você pode facilmente:

- Transferir fotos.
- Editar, aprimorar e adicionar molduras às fotos.
- Armazenar fotos e compartilhá-las com amigos e familiares.
- Solicitar cópias de alta qualidade, cartões com fotos, molduras e álbuns e tudo isso pode ser entregue em sua casa.

#### Impressão de fotos com um computador

Para obter informações detalhadas sobre a impressão de fotos com um computador, clique no botão Ajuda do software Kodak EasyShare.

#### Impressão a partir de um cartão SD ou MMC opcional

- Quando o cartão for inserido em uma impressora equipada com um slot SD/MMC, as fotos marcadas serão impressas automaticamente. Para obter informações detalhadas, consulte o guia do usuário da impressora.
- Faça cópias em uma estação digital Kodak Picture Maker com compatibilidade SD ou MMC. Recomendamos que você telefone antes de ir ao local. Visite www.kodak.com/go/picturemaker.
- Leve o cartão a um laboratório fotográfico local para obter cópias com qualidade profissional.

## Compatibilidade da estação com a sua câmera

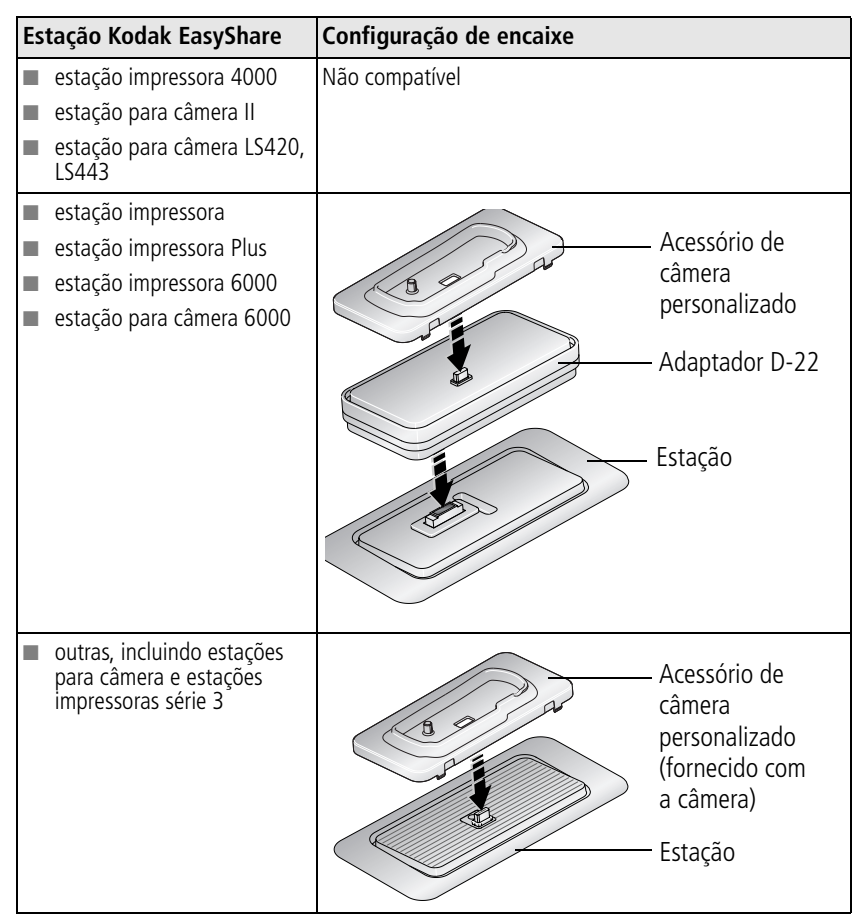

Adquira estações para câmera, estações impressoras e outros acessórios em um revendedor de produtos Kodak ou visite www.kodak.com/go/c340accessories.

## 4 Aproveite ainda mais a sua câmera

## Utilização do cronômetro interno

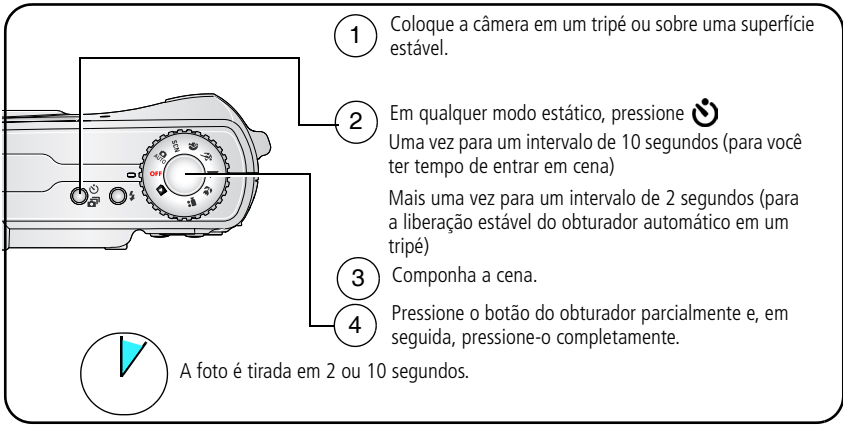

Para cancelar o cronômetro interno antes de a foto ser tirada, pressione o botão do cronômetro interno.

O cronômetro interno é cancelado depois de você tirar a foto.

### Utilização do cronômetro interno para vídeo

Use o mesmo procedimento acima, mas:

- Gire o seletor de modo para a posição de vídeo 2.
- Pressione o botão do obturador completamente.
- NOTA: O vídeo pára quando você pressiona o botão do obturador ou quando não há mais espaço de armazenamento disponível.

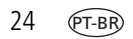

## Utilização da seqüência rápida

| Opção               | Descrição                                                                                          |                                     | Objetivo                                                      |
|---------------------|----------------------------------------------------------------------------------------------------|-------------------------------------|---------------------------------------------------------------|
| Ŀ                   | A câmera tira até três fotos (três por segundo)<br>enquanto o botão do obturador está pressionado. |                                     | Captura de um evento<br>esperado.                             |
| Seqüência<br>rápida | ð                                                                                                  | As 3 primeiras<br>fotos são salvas. | <b>Exemplo:</b><br>Uma pessoa balançando<br>um taco de golfe. |

- 1 Na maioria dos modos estáticos, é possível pressionar o botão Cronômetro interno/Seqüência rápida repetidamente para escolher uma opção.
- 2 Pressione o botão do obturador **parcialmente** para definir o foco automático e a exposição.
- **3** Pressione o botão do obturador **completamente**, **e mantenha-o pressionado**, para tirar as fotos.

A câmera pára de fotografar quando o botão do obturador é liberado, quando as fotos são tiradas ou quando não há mais espaço de armazenamento.

NOTA: Durante a Visualização rápida, você pode excluir todas as fotos da seqüência rápida. Para excluir de forma seletiva, utilize o modo de revisão (consulte a página 16).

## Execução de uma apresentação de slides

Utilize a apresentação de slides para exibir as fotos e os vídeos na tela de cristal líquido. Para executar uma apresentação de slides na TV ou em outro dispositivo externo, consulte a página 27. Para economizar energia da pilha, utilize um adaptador opcional de CA de 3 V da Kodak. (Visite www.kodak.com/go/c340accessories.)

#### Como iniciar a apresentação de slides

- 1 Pressione o botão Review (Rever) e, em seguida, o botão Menu.
- 2 Pressione ▲/▼ para destacar Apresentação de slides 面 e pressione o botão OK.
- 3 Pressione ▲/→ para destacar Iniciar apresentação e pressione o botão OK. *Cada foto ou vídeo é exibido uma vez.*

Para interromper a apresentação de slides, pressione o botão OK.

### Alteração do intervalo de exibição da apresentação de slides

O intervalo padrão de exibição de cada foto é de cinco segundos. Você pode definir o intervalo de exibição entre 3 e 60 segundos.

- No menu Apresentação de slides, pressione ▲/→ para destacar Intervalo e pressione o botão OK.
- 2 Selecione um intervalo de exibição.

Para avançar os segundos rapidamente, mantenha pressionado  $\blacktriangle/$ .

3 Pressione o botão OK.

A configuração do intervalo é mantida até que volte a ser alterada.

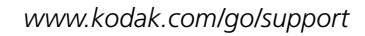

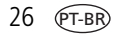

#### Execução de um ciclo contínuo de apresentação de slides

Quando você ativa a opção Ciclo, a apresentação de slides é repetida continuamente.

- No menu Apresentação de slides, pressione ▲/▼ para destacar Ciclo e pressione o botão OK.
- 2 Pressione / para destacar Ligado e pressione o botão OK.

A apresentação de slides será repetida continuamente até você pressionar o botão OK ou a pilha se esgotar. O recurso Ciclo é mantido até que seja alterado.

#### Exibição de fotos e vídeos na TV

Você pode exibir fotos e vídeos na televisão, no monitor do computador ou em qualquer dispositivo equipado com uma entrada para vídeo. A qualidade da imagem na tela da televisão poderá não ser tão boa quanto em um monitor de computador ou em uma foto impressa.

- NOTA: Verifique se a configuração de saída de vídeo (NTSC ou PAL) está correta (consulte a página 38). Se você conectar ou desconectar o cabo enquanto a apresentação de slides estiver em andamento, a apresentação será interrompida.
- 1 Conecte um cabo de áudio/vídeo da porta de saída de A/V ou USB na câmera à porta de entrada de vídeo (amarela) e à porta de entrada de áudio (branca) na TV. Para obter informações detalhadas, consulte o guia do usuário do aparelho de TV.
- 2 Veja as fotos e os vídeos na TV.

## Como copiar fotos e vídeos

Você pode copiar fotos e vídeos de um cartão para a memória interna ou vice-versa.

#### Antes de copiar os arquivos, verifique se:

- Há um cartão inserido na câmera.
- O local de armazenamento das fotos na câmera está configurado como o local do qual você está copiando. Consulte Armazenamento de imagens (página 40).

#### Copiar fotos ou vídeos:

- 1 Pressione o botão Review (Rever) e, em seguida, o botão Menu.
- 2 Pressione →/ para destacar Copiar >>> e pressione o botão OK.
- **3** Pressione A para destacar uma opção:

FOTO ou VÍDEO — copia a foto ou o vídeo atual.

SAIR — retorna ao menu Rever.

**TODAS** — copia todas as fotos e vídeos do local de armazenamento selecionado para outro local.

- 4 Pressione o botão OK.
- NOTA: As fotos e os vídeos são copiados, e não movidos. Para remover fotos e vídeos do local original após a cópia, exclua-os (consulte a página 16).

As marcações que você aplicou para impressão, envio por e-mail e favoritas não são copiadas. As configurações de proteção não são copiadas. Para proteger uma foto ou um vídeo, consulte a página 15.

### Alteração das configurações do flash

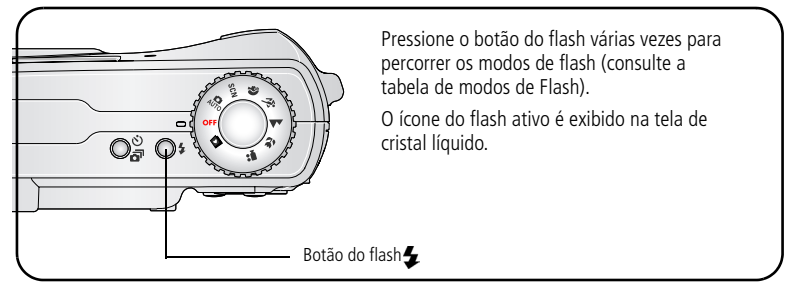

NOTA: As configurações do flash são predefinidas para cada modo de fotografia. Algumas configurações de flash não estão disponíveis em todos os modos de captura ou de cena. Quando se altera para Automático ou Redutor de olhos vermelhos em alguns desses modos, a configuração do flash é mantida até que você a altere novamente.

| Modos de flash |                                  | O flash dispara                                                                                                    |
|----------------|----------------------------------|----------------------------------------------------------------------------------------------------|
| <b>4</b> A     | Automático                       | Quando necessário devido às condições de iluminação.                                                                                                    |
| 4              | Enchimento                       | Sempre que uma foto for tirada, independentemente das<br>condições de iluminação. Use-o quando o objeto estiver na<br>sombra ou contra a luz (quando o sol estiver atrás do objeto). Se<br>houver pouca iluminação, mantenha a câmera estável ou use um<br>tripé. |
| 0              | Redutor de<br>olhos<br>vermelhos | Uma vez, para que os olhos se acostumem com o flash, e dispara<br>novamente para tirar a foto. Se as condições de iluminação<br>exigirem o uso do flash, mas não a redução do efeito de olhos<br>vermelhos, o flash irá disparar apenas uma vez.                  |
| (F)            | Desligado                        | Nunca.                                                                                                    |

## Modos para fotografar

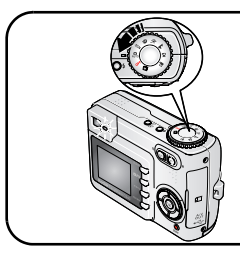

Escolha o modo mais adequado às condições em que você vai fotografar.

| Use o modo |            | Para                                                                                                    |
|------------|------------|----------------------------------------------------------------------------------------------------|
| AUTO       | Automático | Para fotos em geral - oferece um equilíbrio excelente entre qualidade de imagem e facilidade de uso.                                                                                                    |
| SCN        | Cena       | Para simplesmente enquadrar e fotografar ao tirar fotos em uma das 8 condições especiais (consulte Modos de cena, página 31).                                                                                                    |
| Ŷ          | Retrato    | Retratos que ocupem todo o espaço disponível para a foto. Use<br>Telefoto para deixar o fundo ainda mais difuso.                                                                                                    |
| Ŕ          | Esporte    | Objetos em movimento. Alta velocidade do obturador. As<br>pré-configurações da câmera são: f/2.8 – f/3.7, foco multizona,<br>ISO 80 – ISO 160.                                                                                         |
|            | Paisagem   | Objetos distantes. O flash só disparará se estiver ligado. No modo<br>Paisagem, as marcas de enquadramento do foco automático<br>(página 7) não estão disponíveis.                                                                     |
| *          | Close-up   | Aproxima o objeto entre 13 cm e 70 cm de distância da lente em<br>grande-angular ou entre 22 cm e 70 cm em telefoto. Se possível,<br>use a luz ambiente em vez do flash. Utilize a tela de cristal líquido<br>para enquadrar o objeto. |
|            | Vídeo      | Captura de vídeo com som (consulte a página 5).                                                                                                    |
### Modos de cena

- 1 Gire o seletor de modo para Cena **SCN**.
- 2 Pressione **4/** para exibir as descrições do modo Cena.

NOTA: Se a descrição do modo Cena for desativada, pressione o botão OK.

**3** Pressione o botão OK para escolher um modo de cena.

| Use o modo de<br>cena SCN              |                                                          | Para                                                                                                    | Pré-configurações da câmera                                                                                             |
|----------------------------------------|----------------------------------------------------------|----------------------------------------------------------------------------------------------------|----------------------------------------------------------------------------------------------------|
| ×                                      | CriançasFotos de ação de<br>crianças sob luz<br>intensa. |                                                                                                    | f/2.7 — f/4.6, foco multizona,<br>ISO 80 — ISO 160                                                                      |
|                                        | Festa                                                    | Pessoas em ambientes<br>fechados. Reduz o<br>efeito de olhos<br>vermelhos.                                                                                         | f/2.7 – f/4.6, foco multizona, flash redutor de<br>olhos vermelhos, ISO 140                                             |
| 2*                                     | Retrato<br>noturno                                       | Reduz o efeito de olhos<br>vermelhos em cenas<br>noturnas ou com pouca<br>iluminação. Coloque a<br>câmera em uma<br>superfície plana e<br>estável ou use um tripé. | f/2.7 – f/4.6, foco multizona, flash redutor de<br>olhos vermelhos, ISO 140                                             |
| * <b>*</b>                             | Praia                                                    | Cenas claras na praia.                                                                                                    | f/2.7 — f/4.6, compensação de exposição +1,<br>foco multizona, equilíbrio do branco em luz<br>do dia, ISO 80            |
| ************************************** | Neve                                                     | Cenas claras na neve.                                                                                                    | f/2.7 – f/4.6, compensação de exposição +1,<br>foco multizona, ISO 80                                                   |
| **                                     | Fogos de<br>artifício                                    | O flash não dispara.<br>Coloque a câmera em<br>uma superfície plana e<br>estável ou use um tripé.                                                                  | f/4.0 — F/8.0, exposição de 2 segundos, foco<br>infinito, foco multizona, equilíbrio do branco<br>em luz do dia, ISO 80 |

| Use o modo de<br>cena SCN |                  | Para                                                                                                    | Pré-configurações da câmera                                                    |
|---------------------------|------------------|----------------------------------------------------------------------------------------------------|--------------------------------------------------------------------------------|
| 17                        | Auto-<br>Retrato | Close-up de você<br>mesmo. Garante o foco<br>correto e reduz o efeito<br>de olhos vermelhos.            | f/2.8, foco macro, foco multizona, flash<br>redutor de olhos vermelhos, ISO 80 |
| *                         | Luz de<br>fundo  | Objetos que estão na<br>sombra ou com<br>iluminação de fundo<br>(quando a luz está<br>atrás do objeto). | f/2.7 — f/4.6, foco multizona, flash de<br>enchimento, ISO 80                  |

NOTA: A velocidade ISO é alterada conforme o flash esteja ligado ou desligado.

## Alteração das configurações das fotos

Você pode alterar as configurações para obter os melhores resultados com sua câmera:

- 1 Pressione o botão Menu. (Nem todas as configurações estão disponíveis em todos os modos.)
- 2 Pressione ▲/▼ para destacar a configuração a ser alterada e pressione o botão OK.
- **3** Escolha uma opção e pressione o botão OK.

### 4 Pressione o botão Menu para sair.

| Configuração                                                                                                    | Ícone | Opções                                                                                                    |
|----------------------------------------------------------------------------------------------------|-------|----------------------------------------------------------------------------------------------------|
| Compensação de<br>exposição<br>(modo estático)<br>Defina a quantidade de luz<br>que entra na câmera.<br>Essa configuração permanecerá<br>até que você altere o seletor de<br>modo. | ×     | <ul> <li>Se as fotos estiverem muito claras, diminua o valor.</li> <li>Se as fotos estiverem muito escuras, aumente o valor.</li> <li>NOTA: Quando a tela da câmera estiver ativada em<br/>qualquer um dos modos estáticos, pressione<br/>para ajustar a compensação da exposição.</li> <li>A compensação da exposição voltará a ser zero se a<br/>opção Exposição longa for definida.</li> <li>Não disponível no modo Vídeo.</li> </ul>                                                                                                    |
| Tamanho da foto<br>Defina uma resolução de foto.<br>Essa configuração permanecerá<br>até você alterá-la.                                                                           | *     | <ul> <li>5,0 MP (padrão) — para cópias de até</li> <li>50 x 75 cm; as fotos têm melhor resolução e os tamanhos de arquivo são maiores.</li> <li>4,4 MP (3:2) — ideal para cópias de 10 x 15 cm sem cortes. Também para cópias de até 50 x 75 cm.</li> <li>3,1 MP — para cópias de até 50 x 75 cm; as fotos apresentam resolução média e tamanho de arquivo menor.</li> <li>2,1 MP — para cópias de até 28 x 36 cm; as fotos têm resolução média e os tamanhos de arquivo são menores.</li> <li>1,1 MP — para impressão de cópias de 10 x 15 cm, envio por e-mail, Internet, exibição na tela ou economia de espaço.</li> </ul> |
| Tamanho do vídeo<br>Defina uma resolução de<br>vídeo.<br>Essa configuração permanecerá<br>até você alterá-la.                                                                      | *     | <ul> <li>640 x 480 — resolução mais alta e tamanho de arquivo maior. O vídeo é reproduzido em uma janela de 640 x 480 pixels (VGA).</li> <li>320 x 240 — resolução mais baixa e tamanho de arquivo menor. O vídeo é reproduzido em uma janela de 320 x 240 pixels (QVGA).</li> </ul>                                                                                                    |

| Configuração                                                                                    | Ícone | Opções                                                                                                    |
|-------------------------------------------------------------------------------------------------|-------|----------------------------------------------------------------------------------------------------|
| <b>Equilíbrio do branco</b><br>Defina a condição de                                             | 漎     | Automático (padrão) — corrige automaticamente<br>o equilíbrio do branco. Ideal para fotos em geral.                                                                                      |
| iluminação.                                                                                     |       | Luz do dia — para fotos com iluminação natural.                                                                                                    |
| Essa configuração permanecerá<br>até que você altere o seletor de<br>modo.                      |       | <b>Tungstênio</b> — corrige o tom alaranjado das<br>lâmpadas domésticas. Ideal para fotografar sem flash<br>em ambientes fechados iluminados por lâmpadas de<br>tungstênio ou halógenas. |
|                                                                                                 |       | Fluorescente — corrige o tom esverdeado da luz<br>fluorescente. Ideal para fotografar sem flash em<br>ambientes fechados iluminados por lâmpadas<br>fluorescentes.                       |
|                                                                                                 |       | Não disponível no modo Vídeo.                                                                                                    |
| Velocidade ISO<br>Controle a sensibilidade da<br>câmera à luz.<br>Essa configuração permanecerá | ISO   | Escolha uma configuração ISO mais baixa em cenas<br>bem iluminadas e uma mais alta em cenas com pouca<br>luminosidade. Escolha Automático (padrão), 80, 100,<br>200, 400.                |
| até que você altere o seletor de<br>modo.                                                       |       | NOTA: A configuração ISO volta para o modo Automático<br>quando a câmera é configurada para o modo<br>Esporte, Retrato ou Cena ou durante a Exposição<br>longa.                          |
|                                                                                                 |       | Não disponível no modo Vídeo.                                                                                                    |

| Configuração                                                                                                    | Ícone | Opções                                                                                                    |  |  |  |
|----------------------------------------------------------------------------------------------------|-------|----------------------------------------------------------------------------------------------------|--|--|--|
| Área do foco<br>Selecione uma área grande<br>ou concentrada de foco.<br>Essa configuração permanecerá<br>até que você altere o seletor de<br>modo.     | ככ    | <ul> <li>Multizona (padrão) — avalia duas zonas para que<br/>o foco da foto seja distribuído por igual. Ideal para<br/>fotos em geral.</li> <li>Centralizada — avalia a pequena área centralizada<br/>no visor. Ideal para quando se precisa do foco exato<br/>de uma área específica.</li> <li>NOTA: Para a obtenção das melhores fotos, a câmera é<br/>configurada como Multizona quando está no modo<br/>Paisagem.</li> </ul> |  |  |  |
|                                                                                                    |       | Nao disponível no modo Video.                                                                                                    |  |  |  |
| Modo de cores<br>Defina os tons.<br>Essa configuração permanecerá<br>até que se altere o seletor de<br>modo ou desligue a câmera.                      | B     | Em cores (padrão)<br>Preto/branco<br>Sépia — para fotos com aparência antiga, em tons<br>acastanhados.<br>NOTA: O software EasyShare também permite transformar<br>uma foto colorida em preto-e-branco ou sépia.<br>Não disponível no modo Vídeo.                                                                                                    |  |  |  |
| Exposição longa<br>Defina por quanto tempo o<br>obturador ficará aberto.<br>Essa configuração permanecerá<br>até que você altere o seletor de<br>modo. | LT    | Até 4 segundos.<br>NOTA: Quando a Exposição longa é definida, a<br>Compensação da exposição é configurada como<br>zero e a opção ISO passa para o modo Automático.                                                                                                    |  |  |  |

| Configuração                                                                                                    | Ícone | Opções                                                                                                    |
|----------------------------------------------------------------------------------------------------|-------|----------------------------------------------------------------------------------------------------|
| Armazenamento de<br>imagens                                                                                                    |       | Automático (padrão) — a câmera utiliza o cartão<br>de memória, se instalado. Caso contrário, utiliza a                                                                                                    |
| Defina um local de<br>armazenamento para fotos e<br>vídeos.<br>Essa configuração permanecerá<br>até você alterá-la.                                                          |       | memória interna.<br><b>Memória interna</b> — a câmera sempre utiliza a<br>memória interna, mesmo que haja um cartão<br>instalado.                                                                                      |
| Definir álbum<br>(estático)<br>Escolha os nomes dos álbuns.<br>Essa configuração permanecerá<br>até você alterá-la. Você pode<br>usar diferentes opções em<br>Definir álbum. | ***   | <b>Ligado</b> ou <b>desligado</b> .<br>Selecione nomes de álbuns antes de tirar fotos ou<br>gravar vídeos. Assim, todas as fotos e vídeos feitos<br>serão marcados com esses nomes de álbuns.<br>Consulte a página 41. |
| <b>Menu Configurar</b><br>Defina outras configurações.                                                                                                    |       | Consulte Personalização da câmera.                                                                                                    |

## Personalização da câmera

Use o menu Configurar para personalizar as configurações da câmera.

- **1** Em qualquer modo, pressione o botão Menu.
- 2 Pressione ▲/▼ para destacar Configurar 🚛 e pressione o botão OK.
- 3 Pressione ▲/▼ para destacar a configuração a ser alterada e pressione o botão OK.
- 4 Escolha uma opção e pressione o botão OK.
- 5 Pressione o botão Menu para sair.

| Configuração                                                                                                    | Ícone     | Opções                                                                                        |
|----------------------------------------------------------------------------------------------------|-----------|-----------------------------------------------------------------------------------------------|
| Voltar ao menu anterior.                                                                                                    | 4         |                                                                                               |
| Visualização ao vivo<br>Ativa e desativa o padrão da Visualização ao<br>vivo. Para obter mais informações, consulte<br>a página 6.                                                           | ٩         | <b>Ligada</b><br><b>Desligada (padrão)</b><br>Disponível somente em Automático e<br>Paisagem. |
| Temas sonoros<br>Escolha um som para as seguintes funções<br>da câmera: ligar a câmera, pressionar<br>obturador, cronômetro interno,<br>erros/mensagens.<br>Nenhum som com captura de vídeo. | 1         | Só obturador, Padrão, Clássica,<br>Jazz, Ficção científica.                                   |
| <b>Volume do som</b><br>Altere o volume ou desligue o som.                                                                                                    | <b>()</b> | Desligado, Baixo, Médio, Alto.                                                                |
| <b>Desligamento automático</b><br>Selecione para colocar no modo de espera.                                                                                                    | U         | 3 minutos (padrão)<br>1, 3, 5 ou 10 minutos                                                   |

| Configuração                                                                                                    | Ícone           | Opções                                                                                                    |
|----------------------------------------------------------------------------------------------------|-----------------|----------------------------------------------------------------------------------------------------|
| Data e hora                                                                                                    | 24 <sub>0</sub> | Consulte a página 2.                                                                                                    |
| Saída de vídeo<br>Defina uma configuração regional para<br>conectar a câmera à TV ou a outro<br>dispositivo externo.                                                                           | Ĭ               | NTSC (padrão) — usado na<br>América do Norte e no Japão; formato<br>mais comum.<br>PAL — padrão utilizado na Europa e<br>na China. |
| Sensor de orientação<br>Posiciona as fotos para serem exibidas                                                                                                    | ₽₽              | Ligado (padrão)<br>Desligado                                                                                                    |
| NOTA: As imagens são giradas no modo<br>Rever, mas não em Visualização<br>rápida. Use o software<br>Kodak EasyShare para girar a<br>imagem automaticamente em<br>dispositivos de visualização. |                 |                                                                                                    |
| Marcador de data<br>Insere a data nas fotos.                                                                                                    | L               | Escolha uma opção de data ou<br>desative o recurso. O padrão é<br>Desligado.                                                       |
| <b>Exibição da data do vídeo</b><br>Exibe a data e a hora no início da reprodução<br>do vídeo.                                                                                                 |                 | Ligado (padrão) — escolha entre<br>três formatos de data.<br>Desligado                                                             |
| <b>Idioma</b><br>Defina um idioma.                                                                                                    | ABC             | Consulte a página 3.                                                                                                    |

| Configuração                                                                                                    | Ícone | Opções                                                                                                    |
|----------------------------------------------------------------------------------------------------|-------|----------------------------------------------------------------------------------------------------|
| Formatar<br>ATENÇÃO:<br>A formatação exclui todas<br>as fotos e vídeos,<br>inclusive os arquivos<br>protegidos. Se o cartão<br>for removido durante a<br>formatação, poderá ser<br>danificado. | ŧĘď   | Cartão de memória — exclui tudo<br>o que está no cartão; formata o cartão.<br>Cancelar — sai sem fazer alteração.<br>Memória interna — exclui tudo da<br>memória interna, inclusive endereços<br>de e-mail, nomes de álbuns e fotos<br>favoritas; formata a memória interna. |
| <b>Sobre</b><br>Exibe informações sobre a câmera.                                                                                                    | 0     | Modelo da câmera e versão de<br>firmware.                                                                                                    |

## Exibição de informações sobre fotos e vídeos

No modo de revisão, pressione o botão Menu para acessar configurações opcionais de revisão.

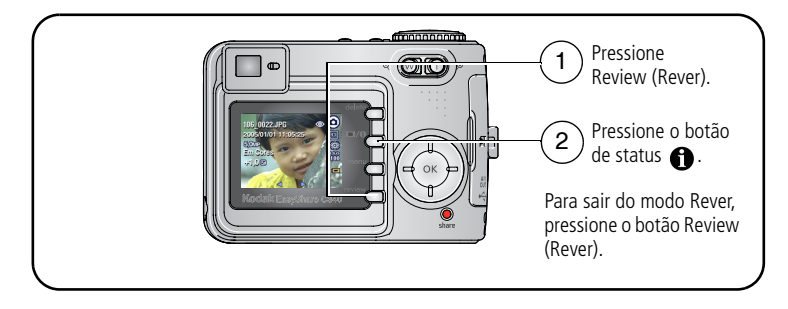

### Alteração de outras configurações

|   | Álbum (página 41)                     | Copiar (página 28)                      |
|---|---------------------------------------|-----------------------------------------|
| E | Cortar (página 13)                    | Proteger (página 15)                    |
|   | Apresentação de slides<br>(página 26) | Armazenamento de imagens<br>(página 40) |
| ▦ | Várias fotos (página 13)              | Menu Configurar (página 36)             |

### Pré-marcação de nomes de álbum

Use o recurso Definir álbum (Estático ou Vídeo) para selecionar nomes de álbuns antes de fotografar ou gravar vídeos. Assim, todas as fotos e vídeos feitos serão marcados com esses nomes de álbuns.

### Primeiro — no computador

Use o software Kodak EasyShare fornecido com a câmera para criar nomes de álbuns no computador. Depois copie até 32 nomes de álbuns para a lista de nomes na câmera na próxima vez que você a conectar ao computador. Consulte a Ajuda do software Kodak EasyShare para obter informações detalhadas.

### Segundo — na câmera

- **1** Em qualquer modo, pressione o botão Menu.
- 2 Pressione A/ para destacar Definir álbum e pressione o botão OK.
- **3** Pressione / para destacar o nome de um álbum e pressione o botão OK. Repita o procedimento para marcar fotos ou vídeos para gravação nos álbuns. *Os álbuns selecionados são identificados por uma marca de seleção.*
- **4** Para remover uma seleção, destaque um nome de álbum e pressione o botão OK. Para remover todas as seleções de álbuns, selecione Apagar todas.
- 5 Destaque Sair e pressione o botão OK.

Suas seleções serão salvas. Se você ligar a tela de cristal líquido, a sua seleção de álbum será exibida na tela. Um sinal de mais (+) após o nome do álbum indica que há mais de um álbum selecionado.

6 Pressione o botão Menu para sair do menu.

### Terceiro — transfira para o computador

Quando você transferir as fotos ou os vídeos marcados para o computador, o software Kodak EasyShare se abrirá e classificará as fotos e os vídeos no álbum apropriado. Consulte a Ajuda do software Kodak EasyShare para obter informações detalhadas.

### Marcação de fotos e vídeos para álbuns

Use o recurso de álbum no modo de revisão para marcar, com nomes de álbuns, as fotos e os vídeos na câmera.

#### Primeiro — no computador

Use o software Kodak EasyShare fornecido com a câmera para criar nomes de álbuns no seu computador e depois copiar até 32 nomes para a memória interna da câmera. Consulte a Ajuda do software Kodak EasyShare para obter informações detalhadas.

#### Segundo — na câmera

- 1 Pressione o botão Review (Rever) e localize a foto ou o vídeo.
- 2 Pressione o botão Menu.
- **3** Pressione A/ para destacar Álbum e pressione o botão OK.
- 4 Pressione ▲/→ para destacar a pasta de um álbum e pressione o botão OK.

Para adicionar outras fotos ao mesmo álbum, pressione **4/** para percorrer as fotos. Quando chegar à foto desejada, pressione o botão OK.

Para adicionar as fotos a mais de um álbum, repita a etapa 4 para cada álbum.

O nome do álbum aparece com a foto. Um sinal de mais (+) após o nome do álbum indica que a foto foi adicionada a mais de um álbum.

Para remover uma seleção, destaque um nome de álbum e pressione o botão OK. Para remover todas as seleções de álbuns, selecione Apagar todas.

### Terceiro — transfira para o computador

Quando você transferir as fotos ou os vídeos marcados para o computador, o software Kodak EasyShare se abrirá e classificará as fotos e os vídeos no álbum apropriado. Consulte a Ajuda do software Kodak EasyShare para obter informações detalhadas.

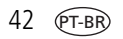

## **Como compartilhar fotos**

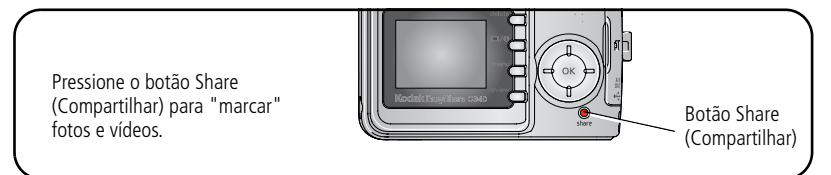

Depois de transferidos para o computador, você poderá compartilhá-los, usando:

- Imprimir (página 43).
- E-mail (página 44).
- Favoritas (página 45).

### Quando posso marcar minhas fotos e vídeos?

### Pressione o botão Share (Compartilhar) para marcar fotos e vídeos:

- A qualquer momento (a foto ou o vídeo mais recente é exibido).
- Logo depois que você fotografar ou gravar um vídeo durante a Visualização rápida (consulte a página 6).
- Após pressionar o botão Review (Rever) (consulte a página 11).

### Marcação de fotos para impressão

- 1 Pressione o botão Share (Compartilhar). Pressione **4/** para localizar uma foto.
- 2 Pressione ▲/▼ para destacar Imprimir □ e pressione o botão OK.
- 3 Pressione ▲/▼ para selecionar o número de cópias (de 0 a 99). O número zero remove a marcação da foto.

O ícone Imprimir 🗋 aparece na área de status. A quantidade padrão é um.

- 4 Opcional: Você pode aplicar outra quantidade de cópias a outras fotos. Pressione
   ↓▶ para localizar uma foto. Mantenha a quantidade de cópias como está ou pressione ▲/▼ para alterá-la. Repita esta etapa até que seja aplicada às fotos a quantidade de cópias desejada.
- **5** Pressione o botão OK. Em seguida, pressione o botão Share (Compartilhar) para sair do menu.
- NOTA: Para marcar todas as fotos no local de armazenamento, destaque Imprimir todas, pressione o botão OK e indique o número de cópias. Para remover a marcação de impressão de todas as fotos no local de armazenamento, destaque Cancelar impressão e pressione o botão OK. As opções Imprimir todas e Cancelar impressão não estão disponíveis na Visualização rápida.

### Impressão de fotos marcadas

Quando as fotos marcadas são transferidas para o computador, a tela de impressão do software Kodak EasyShare se abre. Para obter informações detalhadas sobre a impressão, clique no botão Ajuda do software Kodak EasyShare.

Para obter mais informações sobre como imprimir a partir do computador, da estação impressora, da impressora com compatibilidade PictBridge ou do cartão, consulte a página 20.

NOTA: Para obter as melhores cópias de 10 x 15 cm, ajuste a câmera com a qualidade de impressão de 4,4 MP (3:2). Consulte a página 33.

### Marcação de fotos e vídeos para envio por e-mail

### Primeiro — no computador

Utilize o software Kodak EasyShare para criar um catálogo de endereços eletrônicos no computador. Você poderá então copiar até 32 endereços de e-mail para a memória interna da câmera. Para obter informações detalhadas, clique no botão Ajuda do software Kodak EasyShare.

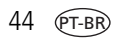

### Segundo — marque fotos e vídeos na câmera

- 1 Pressione o botão Share (Compartilhar). Pressione ∢/▶ para localizar uma foto ou um vídeo.
- 2 Pressione ▲/▼ para destacar E-mail **=**⊠ e pressione o botão OK.

O ícone de e-mail ≡ z aparece na área de status.

**3** Pressione A para destacar um endereço de e-mail e pressione o botão OK.

Para marcar outras fotos e vídeos com o mesmo endereço, pressione **4**/**>** para percorrê-los. Quando chegar à foto ou ao vídeo desejado, pressione OK.

Para enviar fotos e vídeos para mais de um endereço, repita a etapa 2 para cada endereço.

Os endereços selecionados são marcados.

- **4** Para remover a seleção, destaque um endereço marcado e pressione o botão OK. Para remover todas as seleções de e-mail, selecione Apagar todas.
- 5 Pressione ▲/→ para destacar Sair e pressione o botão OK.
- 6 Pressione o botão Share (Compartilhar) para sair do menu.

### Terceiro — transfira e envie por e-mail

Quando as fotos e os vídeos marcados forem transferidos para o computador, a tela de e-mail se abrirá e permitirá o envio para os endereços especificados. Para obter informações detalhadas, clique no botão Ajuda do software Kodak EasyShare.

### Marcação de fotos como favoritas

Você pode manter suas fotos favoritas na seção Favoritas 🗾 da memória interna da câmera e depois compartilhá-las com seus amigos e familiares.

NOTA: As fotos transferidas da câmera para o computador, incluindo as favoritas, são armazenadas no computador no tamanho máximo. As fotos favoritas – cópias pequenas de seus originais – são transferidas de volta para sua câmera para que você possa compartilhá-las.

### Compartilhe facilmente suas fotos favoritas seguindo estas quatro etapas:

| 1. Fotografe                    |     |                                                                                                    |
|---------------------------------|-----|----------------------------------------------------------------------------------------------------|
|                                 |     |                                                                                                    |
| 2. Marque as fotos<br>favoritas | 1   | Pressione o botão Share (Compartilhar). Pressione <b>4/</b> para localizar uma foto.                                                                                                    |
|                                 | 2   | Pressione $\frown$ para destacar Favorita $igoplus$ e pressione o botão OK.                                                                                                    |
|                                 |     | O ícone Favorita 🎔 aparece na área de status. Para remover a<br>marcação, pressione o botão OK novamente.                                                                                                    |
|                                 | Pre | essione o botão Share (Compartilhar) para sair do menu.                                                                                                    |
| 3. Transferir fotos<br>para o   | 1   | Para usufruir de toda a funcionalidade, instale e use o software<br>EasyShare fornecido com a câmera. (Consulte página 18.)                                                                                                    |
| computador                      | 2   | Conecte a câmera ao computador usando o cabo USB (consulte a página 19) ou uma estação EasyShare.                                                                                                    |
|                                 |     | Na primeira transferência de fotos, o software o ajudará a fazer as<br>escolhas mais acertadas com relação às suas fotos favoritas. Depois<br>disso, as fotos serão transferidas para o computador. As fotos Favoritas<br>(versão menor das fotos originais) são carregadas na seção Favoritas da<br>memória interna da câmera. |
| 4. Veja as favoritas            | 1   | Gire o seletor de modo para Favoritas 🔽                                                                                                    |
| na câmera                       | 2   | Pressione <b>4/</b> para ver todas as favoritas.                                                                                                    |
|                                 |     | Para sair do modo Favoritas, gire o seletor de modo para qualquer outra posição.                                                                                                    |

NOTA: A câmera armazena um número limitado de fotos favoritas. Use a opção Favoritas da câmera no software EasyShare para personalizar o tamanho da seção Favoritas 🗾 da sua câmera. Os vídeos marcados como favoritos permanecem na pasta Favoritas do software EasyShare. Para obter mais informações, clique no botão Ajuda do software Kodak EasyShare.

### Configurações opcionais

No modo Favoritas, pressione o botão Menu para acessar as configurações opcionais.

| Apresentação de slides<br>(página 26) |   | Informações sobre fotos (página 40)    |
|---------------------------------------|---|----------------------------------------|
| Várias fotos (página 13)              |   | Remover todas as favoritas (página 47) |
|                                       | : | Menu Configurar (página 36)            |

NOTA: As fotos tiradas com a configuração de qualidade 4,4 MP (3:2) são exibidas na proporção 3:2 com uma faixa preta na parte superior da tela. (Consulte Tamanho da foto, página 33.)

### Remoção de todas as favoritas da câmera

- 1 Gire o seletor de modo para Favoritas 💟 .
- 2 Pressione o botão Menu.
- 3 Destaque 📕 e pressione o botão OK.

Todas as fotos armazenadas na seção Favoritas da memória interna serão removidas. As Favoritas serão recuperadas na próxima vez que você transferir fotos para o computador.

4 Pressione o botão Menu para sair do menu.

### Como evitar que as favoritas sejam transferidas para a câmera

- 1 Abra o software Kodak EasyShare. Clique na guia Minha coleção.
- 2 Vá para a exibição Álbuns.
- **3** Clique no álbum Favoritas da câmera da sua câmera.
- 4 Clique em Remover álbum.

Na próxima transferência de fotos da câmera para o computador, use o assistente Favoritas da câmera no software Kodak EasyShare para recriar seu álbum de favoritas da câmera ou para desativar o recurso Favoritas da câmera.

### Impressão das favoritas e envio por e-mail

- 1 Gire o seletor de modo para Favoritas ☑. Pressione ∢/ ▶ para localizar uma foto.
- 2 Pressione o botão Share (Compartilhar).
- 3 Destaque Imprimir 🗋 ou E-mail **≡** e pressione o botão OK.
- NOTA: As fotos favoritas tiradas com esta câmera (e não importadas de outra fonte) são boas para impressão de cópias de 10 x 15 cm.

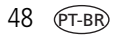

## 5 Solução de problemas

## Problemas com a câmera

| Se                                                                           | Tome uma ou mais das seguintes providências                                                                                                    |  |
|------------------------------------------------------------------------------|----------------------------------------------------------------------------------------------------|--|
| A câmera não liga.                                                           | Remova a pilha e verifique se é do tipo correto; depois<br>reincira a pilha eu cubstitua a                                                               |  |
| A câmera não se desliga e a<br>lente não se retrai.                          | <ul> <li>Coloque uma pilha nova ou recarregada.</li> </ul>                                                                                               |  |
| Os botões e controles da<br>câmera não funcionam.                            | Conecte a camera a um adaptador de CA de 3 V da Kodak<br>(vendido separadamente) e tente novamente. Consulte a<br>página 65 para obter mais informações. |  |
| A lente não se estende                                                       | Verifique se a pilha na câmera está carregada.                                                                                                    |  |
| quando a câmera é ligada ou<br>não se retrai.                                | <ul> <li>Desligue a câmera e ligue-a novamente. (A lente não se<br/>estende no modo Favoritas.)</li> </ul>                                               |  |
|                                                                              | Se o problema persistir, procure ajuda (página 55).                                                                                                    |  |
| No modo Rever, a tela fica                                                   | Transfira a foto para o computador.                                                                                                    |  |
| azul ou preta em vez de<br>exibir uma foto.                                  | Transfira todas as fotos para o computador (página 19).                                                                                                  |  |
|                                                                              | Tire outra foto. Se o problema persistir, experimente usar a memória interna e/ou outro cartão de memória.                                               |  |
| O número de fotos restantes<br>não diminui depois que você<br>tira uma foto. | <ul> <li>Continue a fotografar. A câmera está funcionando<br/>normalmente.</li> </ul>                                                                    |  |
|                                                                              | A câmera calcula o número de fotos restantes depois que cada foto é tirada, com base no tamanho da foto e no seu conteúdo.                               |  |
| O flash não dispara.                                                         | <ul> <li>Verifique a configuração do flash e faça as alterações<br/>necessárias (página 29).</li> </ul>                                                  |  |
|                                                                              | NOTA: O flash não dispara em alguns modos.                                                                                                    |  |

| Se                                                               | Tome uma ou mais das seguintes providências                                                                                                    |  |  |
|------------------------------------------------------------------|----------------------------------------------------------------------------------------------------|--|--|
| O local de armazenamento<br>está total ou parcialmente<br>cheio. | <ul> <li>Transfira as fotos para o computador (página 19).</li> <li>Apague as fotos do cartão ou insira um cartão novo (página 16).</li> </ul>                             |  |  |
|                                                                  | <ul> <li>Mude o local de armazenamento de imagens para a<br/>memória interna (página 40).</li> </ul>                                                                       |  |  |
| A pilha dura pouco tempo.                                        | <ul> <li>Verifique se o tipo de pilha correto está instalado<br/>(página 1).</li> </ul>                                                                                    |  |  |
|                                                                  | Limpe os contatos com um pano limpo e seco (página 65)<br>antes de colocar a pilha na câmera.                                                                              |  |  |
|                                                                  | Insira uma pilha nova ou recarregada (página 1).                                                                                                    |  |  |
| Você não consegue tirar uma foto.                                | <ul> <li>Desligue a câmera e ligue-a novamente. Certifique-se de<br/>que a câmera não esteja no modo Favoritas.</li> </ul>                                                 |  |  |
|                                                                  | Pressione o botão do obturador completamente (página 5).                                                                                                    |  |  |
|                                                                  | Insira uma pilha nova ou recarregada (página 1).                                                                                                    |  |  |
|                                                                  | <ul> <li>Aguarde até que a luz indicadora de câmera pronta fique<br/>verde antes de tirar outra foto.</li> </ul>                                                           |  |  |
|                                                                  | A memória está cheia. Transfira as fotos para o computador<br>(página 19), exclua as fotos da câmera (página 16), mude o<br>local de armazenamento ou insira outro cartão. |  |  |
| Uma mensagem de erro é                                           | Desligue a câmera.                                                                                                    |  |  |
| exibida na tela de cristal<br>líquido.                           | Retire o cartão de memória da câmera.                                                                                                    |  |  |
|                                                                  | Remova a pilha e limpe os contatos com um pano limpo e<br>seco (página 65).                                                                                                |  |  |
|                                                                  | Insira uma pilha nova ou recarregada (página 1).                                                                                                    |  |  |
|                                                                  | Ligue a câmera.                                                                                                    |  |  |
|                                                                  | Se nada disso funcionar, entre em contato com o<br>atendimento ao cliente (página 56).                                                                                     |  |  |
| O cartão de memória não é reconhecido ou a câmera                | <ul> <li>O cartão pode estar danificado. Formate o cartão na câmera<br/>(página 39).</li> </ul>                                                                            |  |  |
| congela com o cartão.                                            | Use outro cartão de memória.                                                                                                    |  |  |

## Problemas de computador/conectividade

| Se                                                                              | Tome uma ou mais das seguintes providências                                                                                                    |
|---------------------------------------------------------------------------------|----------------------------------------------------------------------------------------------------|
| O computador não se                                                             | Coloque uma pilha carregada (página 1).                                                                                                    |
| comunica com a câmera.                                                          | Ligue a câmera.                                                                                                    |
|                                                                                 | Verifique se o cabo USB apropriado está bem conectado às<br>portas da câmera e do computador (página 19). Se estiver<br>usando uma estação EasyShare, verifique todas as conexões<br>dos cabos. Verifique se a câmera está encaixada na estação. |
|                                                                                 | <ul> <li>Verifique se o software EasyShare está instalado<br/>(página 18).</li> </ul>                                                                                                    |
| As fotos não são transferidas<br>para o computador.                             | Clique no botão Ajuda do software EasyShare.                                                                                                    |
| A apresentação de slides não<br>funciona em um dispositivo<br>de vídeo externo. | <ul> <li>Ajuste a configuração de saída do vídeo na câmera (NTSC<br/>ou PAL, página 38).</li> </ul>                                                                                                    |
|                                                                                 | <ul> <li>Verifique se as configurações do dispositivo externo estão<br/>corretas (consulte o guia do usuário do dispositivo).</li> </ul>                                                                                                    |

## Problemas de qualidade da foto

| Se                           | Tome uma ou mais das seguintes providências                                                                                                    |  |  |
|------------------------------|----------------------------------------------------------------------------------------------------|--|--|
| A foto está escura demais ou | Mude a posição da câmera para obter mais luminosidade.                                                                                                    |  |  |
| subexposta.                  | Use o flash de enchimento (página 29) ou mude de lugar<br>para que a luz não fique atrás do objeto.                                                                                                    |  |  |
|                              | <ul> <li>Mova-se para que a distância entre você e o objeto fique<br/>dentro do alcance efetivo do flash (página 10).</li> </ul>                                                                                                  |  |  |
|                              | Para configurar a exposição e o foco automaticamente,<br>pressione o botão do obturador parcialmente. Quando a<br>luz indicadora de câmera pronta ficar verde, pressione o<br>botão do obturador completamente para tirar a foto. |  |  |
|                              | <ul> <li>Ajuste a compensação de exposição (página 33).</li> </ul>                                                                                                    |  |  |
| A foto está clara demais.    | Mude a posição da câmera para diminuir a luminosidade.                                                                                                    |  |  |
|                              | Desligue o flash (página 29).                                                                                                    |  |  |
|                              | <ul> <li>Mova-se para que a distância entre você e o objeto fique<br/>dentro do alcance efetivo do flash (página 10).</li> </ul>                                                                                                  |  |  |
|                              | Para configurar a exposição e o foco automaticamente,<br>pressione o botão do obturador parcialmente. Quando a<br>luz indicadora de câmera pronta ficar verde, pressione o<br>botão do obturador completamente para tirar a foto. |  |  |
|                              | <ul> <li>Use Automático, Paisagem ou Close-up para ajustar a<br/>compensação de exposição.</li> </ul>                                                                                                    |  |  |
| A foto não está nítida.      | Para configurar a exposição e o foco automaticamente,<br>pressione o botão do obturador parcialmente. Quando a<br>luz indicadora de câmera pronta ficar verde, pressione o<br>botão do obturador completamente para tirar a foto. |  |  |
|                              | Limpe a lente (página 67).                                                                                                    |  |  |
|                              | <ul> <li>Certifique-se de que a câmera não esteja no modo Close-up<br/>se você estiver a mais de 70 cm do objeto.</li> </ul>                                                                                                    |  |  |
|                              | <ul> <li>Coloque a câmera em uma superfície plana e estável ou use<br/>um tripé, especialmente ao fotografar com configurações<br/>elevadas de zoom ou quando houver pouca iluminação.</li> </ul>                                 |  |  |

## Status da luz indicadora de câmera pronta

| Se                                                                                | Tome uma ou mais das seguintes providências                                                                                                    |
|-----------------------------------------------------------------------------------|----------------------------------------------------------------------------------------------------|
| A luz indicadora de câmera                                                        | Ligue a câmera (página 2).                                                                                                    |
| pronta não acende e a<br>câmera não funciona.                                     | Recarregue a pilha ou coloque uma nova (página 1).                                                                                                    |
|                                                                                   | O seletor de modo estava em um modo de fotografia<br>quando as pilhas foram recolocadas. Coloque o seletor de<br>modo na posição Off (Desligado) e ligue a câmera<br>novamente. |
| A luz indicadora de câmera pronta pisca em verde.                                 | <ul> <li>A foto está sendo processada e salva na câmera. A câmera<br/>está funcionando normalmente.</li> </ul>                                                                  |
|                                                                                   | <ul> <li>A câmera está conectada. A câmera está funcionando<br/>normalmente.</li> </ul>                                                                                         |
| A luz indicadora de câmera<br>pronta pisca em vermelho, e<br>a câmera se desliga. | Recarregue a pilha ou coloque uma nova (página 1).                                                                                                    |
| A luz indicadora de câmera<br>pronta permanece acesa em<br>verde.                 | <ul> <li>O botão do obturador foi pressionado parcialmente. O foco<br/>e a exposição são ajustados. A câmera está funcionando<br/>normalmente.</li> </ul>                       |
| A luz indicadora de câmera<br>pronta permanece acesa em<br>laranja.               | <ul> <li>O seletor de modo está na posição Favoritas. A câmera está<br/>funcionando normalmente.</li> </ul>                                                                     |
| A luz indicadora de câmera pronta pisca em laranja.                               | <ul> <li>O flash não está carregado. Aguarde. Volte a fotografar<br/>quando a luz parar de piscar e se apagar.</li> </ul>                                                       |
|                                                                                   | <ul> <li>A exposição automática ou o foco automático não está<br/>ajustado. Libere o botão do obturador e recomponha a foto.</li> </ul>                                         |

| A luz indicadora de câmera<br>pronta permanece acesa em<br>vermelho. | A memória interna ou o cartão da câmera está cheio.<br>Transfira as fotos para o computador (página 19), exclua<br>fotos da câmera (página 16), mude o local de<br>armazenamento de imagens (página 36) ou insira um<br>cartão com memória disponível (página 3). |
|----------------------------------------------------------------------|----------------------------------------------------------------------------------------------------|
|                                                                      | A memória de processamento da câmera está cheia.<br>Aguarde. Volte a fotografar quando a luz se apagar.                                                                                                    |
|                                                                      | O cartão é somente para leitura. Mude o local de<br>armazenamento de imagem para a memória interna<br>(página 40) ou utilize outro cartão.                                                                                                    |

## Problemas com a impressão direta (PictBridge)

| Status                                                     | Solução                                                                                                    |
|------------------------------------------------------------|----------------------------------------------------------------------------------------------------|
| Não é possível encontrar a foto desejada.                  | <ul> <li>Gire o seletor de modo para Auto (Automático).<br/>Certifique-se de que a câmera não esteja no modo<br/>Favoritas.</li> </ul> |
|                                                            | <ul> <li>Use o menu Impressão direta para alterar o local de<br/>armazenamento de imagens.</li> </ul>                                  |
| A interface do menu<br>Impressão direta se desliga.        | Pressione qualquer botão para exibir o menu novamente.                                                                                 |
| Não é possível imprimir<br>fotos.                          | <ul> <li>Verifique se há uma conexão entre a câmera e a impressora<br/>(página 20).</li> </ul>                                         |
|                                                            | <ul> <li>Verifique se a câmera e a impressora estão conectadas à<br/>fonte de alimentação (página 21).</li> </ul>                      |
| A câmera ou a impressora<br>exibe uma mensagem de<br>erro. | Siga as instruções para solucionar o problema.                                                                                         |

## 6 Como obter ajuda

## Links úteis

| Câmera   | Para obter suporte para o seu produto<br>(Perguntas freqüentes, informações<br>sobre solução de problemas, etc.) | www.kodak.com/go/c340support                                                              |
|----------|----------------------------------------------------------------------------------------------------|-------------------------------------------------------------------------------------------|
|          | Compra de acessórios para câmeras<br>(estações para câmera, estações<br>impressoras, lentes, cartões, etc.)      | www.kodak.com/go/c340accessories                                                          |
|          | Download dos mais recentes software e firmware da câmera                                                         | www.kodak.com/go/c340downloads                                                            |
|          | Demonstração on-line da<br>sua câmera                                                                            | www.kodak.com/go/howto                                                                    |
| Software | Informações sobre o software<br>EasyShare                                                                        | www.kodak.com/go/easysharesw<br>(ou clique no botão Ajuda do software<br>Kodak EasyShare) |
|          | Ajuda sobre o sistema operacional<br>Windows e como trabalhar com fotos<br>digitais                              | www.kodak.com/go/pcbasics                                                                 |
| Outros   | Suporte para câmeras, software, acessórios, etc.                                                                 | www.kodak.com/go/support                                                                  |
|          | Informações sobre estações<br>impressoras Kodak EasyShare                                                        | www.kodak.com/go/printerdocks                                                             |
|          | Informações sobre produtos Kodak<br>para impressão a jato de tinta                                               | www.kodak.com/go/inkjet                                                                   |
|          | Otimizar a impressora para produzir<br>cores mais vivas e vibrantes                                              | www.kodak.com/go/onetouch                                                                 |
|          | Registrar sua câmera                                                                                             | www.kodak.com/go/register                                                                 |

PT-BR 55

## Atendimento ao cliente por telefone

Se você tiver dúvidas sobre a operação do software ou da câmera, poderá falar diretamente com um representante do atendimento ao cliente. Antes de telefonar, conecte a câmera ou a estação ao computador. Fique próximo ao computador e tenha as seguintes informações em mãos:

 Modelo do computador e sistema operacional

■ Tipo e velocidade do

- Número de série da câmera
- Versão do software Kodak EasyShare
- Mensagem de erro exata recebida
- processador (MHz)
   Quantidade de memória (MB) e de espaço livre no disco rígido

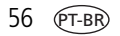

| Alemanha                            | 069 5007 0035                     | Índia                      | 91 22 617 5823   |
|-------------------------------------|-----------------------------------|----------------------------|------------------|
| Austrália                           | 1800 147 701                      | Indonésia                  | 001 803 631 0010 |
| Áustria                             | 0179 567 357                      | Irlanda                    | 01 407 3054      |
| Bélgica                             | 02 713 14 45                      | Itália                     | 02 696 33452     |
| Brasil                              | 0800 150000                       | Japão                      | 03 5540 9002     |
| Canadá                              | 1 800 465 6325                    | Noruega                    | 23 16 21 33      |
| China                               | 800 820 6027                      | Nova Zelândia              | 0800 440 786     |
| Cingapura                           | 800 6363 036                      | Países Baixos              | 020 346 9372     |
| Coréia                              | 00798 631 0024                    | Portugal                   | 021 415 4125     |
| Dinamarca                           | 3 848 71 30                       | Reino Unido                | 0870 243 0270    |
| Espanha                             | 01 55 1740 77                     | Suécia                     | 08 587 704 21    |
| Estados Unidos                      | 1 800 235 6325                    | Suíça                      | 01 838 53 51     |
| Filipinas/<br>Manila (área metrop.) | 1 800 1 888 9600 /<br>632 6369600 | Tailândia                  | 001 800 631 0017 |
| Finlândia                           | 0800 1 17056                      | Taiwan                     | 0800 096 868     |
| França                              | 01 55 1740 77                     | Fora dos Estados<br>Unidos | 585 726 7260     |
| Grécia                              | 00800 441 25605                   | Telefone internacional     | +44 131 458 6714 |
| Hong Kong                           | 800 901 514                       | Fax internacional          | +44 131 458 6962 |

Visite http://www.kodak.com/US/en/digital/contacts/DAIInternationalContacts.shtml

# 7 Apêndice

## Especificações da câmera

Para obter mais informações sobre as especificações, visite www.kodak.com/go/c340support.

| Câmera digital com zoom Kodak EasyShare C340 |                                                                                                    |  |
|----------------------------------------------|----------------------------------------------------------------------------------------------------|--|
| CCD (dispositivo de acoplamento de carga)    |                                                                                                    |  |
| CCD                                          | CCD de 1/2,5 pol., proporção de 4:3                                                                         |  |
| Tamanho de saída da                          | 2576 x 1932 pixels (5,0 MP)                                                                                 |  |
| imagem                                       | 2576 x 1716 pixels (4,4 MP)                                                                                 |  |
|                                              | 2048 x 1536 pixels (3,1 MP)                                                                                 |  |
|                                              | 1656 x 1242 pixels (2,1 MP)                                                                                 |  |
|                                              | 1200 x 900 pixels (1,1 MP)                                                                                  |  |
| Visores                                      |                                                                                                    |  |
| Tela colorida                                | Tela de cristal líquido híbrida colorida de 41 mm, 312 x 230 pixels<br>(72 mil pixels)                      |  |
| Visualização                                 | Taxa de quadros: 30 fps; Campo de visão: 87%                                                                |  |
| Lente                                        |                                                                                                    |  |
| Lente da câmera                              | Zoom óptico de 3X, lente de vidro asférica Kodak Retinar, f/2.7 – 4.6<br>(equivalente a 35 mm: 34 a 102 mm) |  |
| Sistema de foco*                             | TTL-AF; automático, multizona e centralizado. Alcance:                                                      |  |
|                                              | 0,13 m a 0,7 m em grande-angular macro                                                                      |  |
|                                              | 0,22 m a 0,7 m em telefoto macro                                                                            |  |
| Zoom digital                                 | 1,2X a 5X                                                                                                   |  |
|                                              | Incompatível com captura de filme                                                                           |  |
| Tampa para lente                             | Integrada ao cilindro da lente                                                                              |  |

| Câmera digital com zoom Kodak EasyShare C340 |                                                                                                    |  |
|----------------------------------------------|----------------------------------------------------------------------------------------------------|--|
| Exposição                                    |                                                                                                    |  |
| Medida de exposição                          | TTL-AE, prioridade central                                                                                                    |  |
| Compensação de<br>exposição*                 | +/-2,0 EV em incrementos de 0,5 EV                                                                                                    |  |
| Velocidade do<br>obturador                   | Obturador mecânico com CCD elétrico<br>Automática: 4 a 1/1400 s                                                                                                    |  |
| Exposição longa*                             | 0,7, 1,0, 1,5, 2,0, 3,0, 4,0 s                                                                                                    |  |
| Velocidade ISO*                              | Automática: 80 a 160<br>Selecionável: 80, 100, 200, 400                                                                                                    |  |
| Flash                                        |                                                                                                    |  |
| Flash eletrônico                             | Guia número 8,3 (em ISO 100)<br>Flash automático com pré-flash<br>Alcance em ISO 140: 0,6 a 3,6 m em grande-angular;<br>0,6 a 2,1 m em tele                                    |  |
| Modos de flash                               | Automático, Enchimento, Redutor de olhos vermelhos, Desligado                                                                                                    |  |
| Captura                                      |                                                                                                    |  |
| Modos de captura                             | Automático, SCN (Crianças, Festa, Retrato noturno, Praia, Neve,<br>Fogos de artifício, Auto-retrato e Luz de fundo), Retrato, Esporte,<br>Paisagem, Close-up, Vídeo, Favoritas |  |
| Modo de seqüência<br>rápida                  | Máximo de 3 fotos, 3 fps (3 fotos em ISO 400)                                                                                                    |  |
| Captura de vídeo                             | VGA (640 x 480) a 13 fps<br>QVGA (320 x 240) a 20 fps                                                                                                    |  |
| Formato de arquivo de<br>imagem              | Estático: EXIF 2.21 (compactação JPEG);<br>organização de arquivos DCF<br>Vídeo: QuickTime (CODEC: motion JPEG)                                                                |  |

| Câmera digital com zoom Kodak EasyShare C340                                                                                                    |                                                  |  |  |
|----------------------------------------------------------------------------------------------------|--------------------------------------------------|--|--|
| Armazenamento de<br>imagens                                                                                                    | Cartão MMC ou SD opcional                        |  |  |
| Capacidade da memória<br>interna                                                                                                    | Memória interna de 16 MB                         |  |  |
| Revisão                                                                                                    |                                                  |  |  |
| Visualização rápida                                                                                                    | Sim                                              |  |  |
| Saída de vídeo                                                                                                    | NTSC ou PAL                                      |  |  |
| Alimentação                                                                                                    |                                                  |  |  |
| Duas pilhas para câmera digital Kodak KAADC oxialcalina tipo AA; duas pilhas para câmera<br>digital de lítio tipo AA; duas pilhas para câmera digital Kodak KAARDC Ni-MH recarregáveis<br>tipo AA; pilha para câmera digital de lítio Kodak CRV3; pilhas para câmera digital Ni-MH<br>recarregáveis Kodak KAA2HR; adaptador de CA de 3 V |                                                  |  |  |
| Comunicação com o o                                                                                                    | Comunicação com o computador                     |  |  |
| USB 2.0 (protocolo PIMA 15740), via cabo USB, estação para câmera ou estação impressora<br>EasyShare                                                                                                    |                                                  |  |  |
| Idiomas                                                                                                    |                                                  |  |  |
| Inglês/alemão/espanhol/francês/italiano/português/chinês/coreano/japonês                                                                                                    |                                                  |  |  |
| Outros recursos                                                                                                    |                                                  |  |  |
| Compatibilidade<br>PictBridge                                                                                                    | Sim                                              |  |  |
| Cronômetro interno                                                                                                    | 10 segundos, 2 segundos (selecionável)           |  |  |
| Equilíbrio do branco*                                                                                                    | Automático, Luz do dia, Tungstênio, Fluorescente |  |  |
| Desligamento<br>automático                                                                                                    | Selecionável: 1, 3, 5 ou 10 minutos.             |  |  |
| Modos de cores                                                                                                    | Em cores, preto-e-branco, sépia                  |  |  |
| Marcador de data                                                                                                    | Nenhuma, AAAA/MM/DD, MM/DD/AAAA, DD/MM/AAAA      |  |  |

| Câmera digital com zoom Kodak EasyShare C340 |                                       |  |  |
|----------------------------------------------|---------------------------------------|--|--|
| Montagem de tripé                            | 1/4 pol.                              |  |  |
| Tamanho                                      | 9,19 cm x 6,53 cm x 3,53 cm desligada |  |  |
| Peso                                         | 145 g sem pilha ou cartão             |  |  |

\*Disponível somente nos modos Automático, Paisagem e Close-up.

## Capacidades de armazenamento

Os tamanhos dos arquivos variam. Você poderá armazenar um número maior ou menor de fotos e vídeos. As fotos Favoritas ocupam espaço extra na memória interna.

### Capacidade de armazenamento de fotos

|                            | Número de fotos |        |        |        |        |
|----------------------------|-----------------|--------|--------|--------|--------|
|                            | 5,0 MP          | 4,4 MP | 3,1 MP | 2,1 MP | 1,1 MP |
| Tamanho da foto            | 1,25            | 1,12   | 0,79   | 0,58   | 0,318  |
| Memória interna de 16 MB   | 7               | 8      | 11     | 16     | 30     |
| Cartão SD ou MMC de 16 MB  | 12              | 13     | 19     | 26     | 49     |
| Cartão SD ou MMC de 32 MB  | 24              | 27     | 39     | 54     | 99     |
| Cartão SD ou MMC de 64 MB  | 50              | 56     | 80     | 109    | 200    |
| Cartão SD ou MMC de 128 MB | 101             | 113    | 161    | 219    | 401    |
| Cartão SD ou MMC de 256 MB | 204             | 228    | 323    | 438    | 803    |

### Capacidade de armazenamento de vídeo

|                            | Minutos/segundos de vídeo |                  |  |  |
|----------------------------|---------------------------|------------------|--|--|
|                            | VGA (640 x 480)           | QVGA (320 x 240) |  |  |
| Memória interna de 16 MB   | 16 s                      | 29 s             |  |  |
| Cartão SD ou MMC de 16 MB  | 21 s                      | 39 s             |  |  |
| Cartão SD ou MMC de 32 MB  | 42 s                      | 1 min 18 s       |  |  |
| Cartão SD ou MMC de 64 MB  | 1 min 24 s                | 2 min 36 s       |  |  |
| Cartão SD ou MMC de 128 MB | 2 min 48 s                | 5 min 12 s       |  |  |
| Cartão SD ou MMC de 256 MB | 5 min 36 s                | 19 min 24 s      |  |  |

### Recursos para economizar energia

| Se ficar ociosa<br>por                          | A câmera                                       | Para ligá-la novamente                                                              |
|-------------------------------------------------|------------------------------------------------|-------------------------------------------------------------------------------------|
| 1 minuto                                        | Terá a tela desligada.                         | Pressione qualquer botão.                                                           |
| 10 minutos ou<br>selecione 1, 3 ou<br>5 minutos | Entrará no modo de<br>desligamento automático. | Coloque o seletor de modo na posição Off<br>(Desligado) e ligue a câmera novamente. |

## Instruções de segurança importantes

### Utilização deste produto

- Leia e siga estas instruções antes de usar os produtos Kodak. Siga sempre os procedimentos básicos de segurança.
- O uso de um acessório que não seja recomendado pela Kodak, como um adaptador de CA, pode causar incêndio, choque elétrico ou ferimentos.
- Ao usar este produto no avião, observe todas as instruções da companhia aérea.

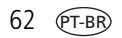

### ATENÇÃO:

Não desmonte este produto. Ele não contém nenhuma peça cuja manutenção possa ser feita pelo usuário. Se precisar de serviços de manutenção, procure pessoal qualificado. Não exponha este produto a líquidos, umidade ou temperaturas extremas. Os adaptadores de CA e carregadores de pilhas da Kodak devem ser usados somente em ambientes fechados. O uso de controles, ajustes ou procedimentos diferentes daqueles aqui especificados pode resultar em choques e/ou riscos de danos elétricos ou mecânicos.

### Segurança e manuseio das pilhas

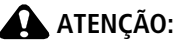

## Ao remover as pilhas, aguarde até que se resfriem; as pilhas podem estar quentes.

- Leia e siga todas as mensagens e instruções fornecidas pelo fabricante da pilha.
- Use apenas pilhas aprovadas para este produto.
- Mantenha as pilhas fora do alcance de crianças.
- Não deixe as pilhas encostarem em objetos metálicos, inclusive moedas. Se isso ocorrer, a pilha pode sofrer um curto-circuito, descarregar-se, superaquecer ou vazar.
- Não desmonte, faça instalação reversa ou exponha as pilhas a líquidos, umidade, fogo ou temperaturas extremas.
- Substitua todas as pilhas de um conjunto ao mesmo tempo. Não misture pilhas novas com pilhas usadas. Não misture pilhas recarregáveis com não-recarregáveis. Não misture pilhas de lítio, Ni-MH e Ni-Cd. Não misture pilhas de diferentes tipos, categorias ou marcas. A não-observância desta precaução pode causar vazamento.

- Remova as pilhas se o produto for armazenado por longos períodos. No caso de o fluido da pilha vazar dentro do produto, entre em contato com um representante local da Assistência Técnica Kodak.
- No caso de o fluido da pilha vazar e entrar em contato com a pele, lave a área afetada imediatamente com água e consulte seu médico. Para obter outras informações relacionadas à saúde, entre em contato com o representante local da Assistência Técnica Kodak.
- Descarte as pilhas de acordo com os regulamentos locais e nacionais.
- Não carregue pilhas não-recarregáveis.

Para obter mais informações sobre pilhas, visite www.kodak.com/global/en/service/batteries/batteryUsage.jhtml

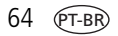

## Informações sobre a pilha

### Duração da pilha para câmeras digitais Kodak da série C

Use as pilhas a seguir. A duração real da pilha varia de acordo com sua utilização.

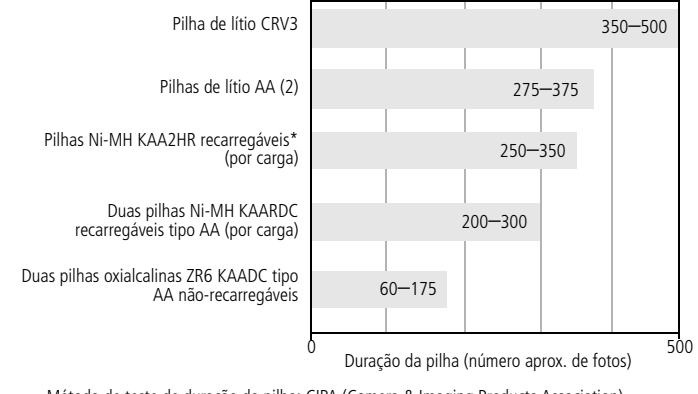

Método de teste de duração da pilha: CIPA (Camera & Imaging Products Association) Cartão de memória usado no teste: Cartão de memória Kodak SD 128 MB

\* Fornecidas com a estação para câmera e estação impressora Kodak EasyShare

Não recomendamos o uso de pilhas alcalinas nem fornecemos assistência técnica a esse tipo de pilha. Para obter uma duração razoável da pilha e assegurar que sua câmera funcione de forma confiável, use as pilhas para troca listadas acima.

### Aumento da duração da pilha

- Limite as seguintes atividades que esgotam rapidamente a carga da pilha:
  - Revisão de fotos na tela da câmera (consulte a página 11)
  - Utilização da tela de cristal líquido como visor (consulte a página 9)
  - Utilização excessiva do flash (consulte a página 29)

- A presença de sujeira nos contatos da pilha pode afetar sua duração. Limpe os contatos com um pano limpo e seco antes de colocar as pilhas na câmera.
- O desempenho das pilhas é reduzido em temperaturas abaixo de 5°C (41°F). Ao utilizar a câmera em temperaturas baixas, tenha em mãos pilhas sobressalentes e mantenha-as aquecidas. Não jogue fora pilhas frias que não estejam funcionando, pois poderão ser utilizadas novamente quando voltarem à temperatura adequada.

### Visite www.kodak.com/go/c340accessories para obter informações sobre:

**Estação para câmera Kodak EasyShare**—fornece energia para a câmera, transfere fotos para o computador e funciona como carregador para as pilhas Ni-MH recarregáveis Kodak EasyShare fornecidas.

**Estação impressora Kodak EasyShare**—fornece energia à câmera, imprime fotos de 10 x 15 cm com ou sem um computador, transfere fotos e também funciona como carregador para as pilhas Ni-MH recarregáveis Kodak EasyShare fornecidas.

Adaptador de CA de 3 V da Kodak—fornece energia à câmera.

**IMPORTANTE:** Não use o adaptador de CA fornecido com a estação para câmera ou com a estação impressora Kodak EasyShare para alimentar a câmera.

## Atualização do software e do firmware

Faça o download das últimas versões do software incluído no CD do Kodak EasyShare e do firmware da câmera (o software executado na câmera). Visite www.kodak.com/go/c340downloads.

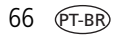
# Cuidados adicionais e manutenção

- Se a câmera tiver sido exposta a intempéries ou se você suspeitar que houve penetração de água, desligue-a e retire as pilhas e o cartão. Deixe todos os componentes secarem naturalmente durante pelo menos 24 horas antes de voltar a utilizar a câmera.
- Sopre suavemente a lente e a tela da câmera para remover poeira e sujeira. Passe suavemente um pano macio e sem fiapos ou um lenço para limpeza de lente sem produtos de limpeza. Não use soluções de limpeza, a menos que tenham sido desenvolvidas especialmente para lentes de câmera. Evite que produtos químicos, como loção bronzeadora, entrem em contato com as superfícies pintadas da câmera.
- Em alguns países, é possível obter contratos de manutenção. Entre em contato com um revendedor de produtos Kodak para obter mais informações.
- Para obter informações sobre descarte e reciclagem de câmeras digitais, entre em contato com as autoridades locais. Nos Estados Unidos, visite o site da Electronics Industry Alliance, www.eiae.org, ou o site da Kodak, www.kodak.com/go/c340support.

# Garantia

# Garantia limitada

A Kodak garante que as câmeras digitais e os acessórios Kodak EasyShare (excluindo as pilhas) estarão livres de defeitos de materiais e de fabricação por um ano a partir da data de compra.

Guarde o recibo de venda datado original. Será necessário apresentar uma prova da data de compra caso seja feita alguma solicitação de reparo durante o período de garantia.

# Cobertura da garantia limitada

# Esta garantia limitada será válida somente na localização geográfica em que as câmeras digitais e os acessórios Kodak foram adquiridos.

A Kodak irá REPARAR ou SUBSTITUIR as câmeras digitais e os acessórios Kodak EasyShare que não apresentarem funcionamento adequado durante o período de garantia, sujeito às condições e/ou limitações aqui descritas. Os serviços de reparo incluirão toda a mão-de-obra, assim como quaisquer ajustes necessários e/ou peças de substituição. Reparo ou substituição são os únicos recursos sob esta garantia.

Se forem usadas peças de substituição durante os reparos, essas peças poderão ser recondicionadas ou conter materiais recondicionados. Caso seja necessário substituir todo o produto, este poderá ser substituído por um produto recondicionado.

# Limitações

Não será aceita solicitação de serviço de Garantia sem prova da data de compra, como uma cópia do recibo de venda original datado da câmera digital ou do acessório Kodak EasyShare. (Guarde sempre o original.)

Esta garantia não se aplica às pilhas usadas em câmeras digitais ou acessórios. Esta garantia não abrange circunstâncias além do controle da Kodak nem problemas causados pela não-observância das instruções operacionais fornecidas nos guias do usuário de câmeras digitais e acessórios Kodak EasyShare.

Esta garantia não é válida quando a falha ocorrer devido a danos de envio, acidente, alteração, modificação, serviço não-autorizado, uso incorreto, abuso, uso com acessórios incompatíveis, não-observância das instruções de operação, manutenção ou acondicionamento na embalagem da kodak, não-utilização dos itens fornecidos pela kodak (como adaptadores e cabos), ou se a reivindicação for feita após o período de validade desta garantia.

A Kodak não oferece nenhuma outra garantia expressa ou implícita para este produto. Caso a exclusão de qualquer garantia implícita não tenha efeito legal, a duração da garantia implícita será de um ano a partir da data de compra. A opção de substituição é a única obrigação da Kodak. A Kodak não será responsável por nenhum dano especial, conseqüencial ou incidental resultante da venda, compra ou utilização deste produto, independentemente da causa. A responsabilidade por qualquer dano especial, conseqüencial ou incidental (incluindo sem limitação a perda de receita ou lucro, custos de inatividade, perda do uso do equipamento, custo do equipamento substituto, instalações físicas ou serviços, ou reivindicações de seus clientes por danos resultantes da compra, utilização ou falha do produto), independentemente da causa ou da quebra de qualquer garantia escrita ou implícita, está expressamente negada e excluída desta garantia.

# Seus direitos

Alguns estados ou jurisdições não permitem exclusão ou limitação de danos incidentais ou conseqüenciais; portanto, a limitação ou exclusão acima pode não se aplicar a você. Alguns estados ou jurisdições não permitem limitação referente à duração de uma garantia implícita; portanto, a limitação acima pode não se aplicar a você.

Esta garantia concede a você direitos específicos, e você pode ter outros direitos que variem de estado para estado ou de acordo com sua jurisdição.

# Fora dos Estados Unidos e do Canadá

Fora dos Estados Unidos e do Canadá, os termos e as condições desta garantia podem ser diferentes. A menos que o comprador receba uma garantia Kodak específica por escrito emitida por uma empresa Kodak, não existe garantia ou responsabilidade além dos requisitos mínimos impostos por lei, mesmo que o defeito, dano ou perda sejam decorrentes de negligência ou de outros atos.

# Conformidade com as regulamentações

# Conformidade e recomendações da FCC

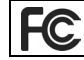

Câmera digital com zoom Kodak EasyShare C340

Este equipamento foi testado e aprovado como compatível com os limites para dispositivos digitais da Classe B, conforme a Parte 15 das Regulamentações da FCC. Esses limites foram estabelecidos para fornecer uma proteção aceitável contra interferência prejudicial em uma instalação residencial.

Este equipamento gera, utiliza e pode irradiar energia de radiofreqüência e, se não for instalado ou utilizado de acordo com as instruções, poderá causar interferência prejudicial às comunicações por rádio. Contudo, não há garantia de que não ocorrerá interferência em uma determinada instalação.

Se este equipamento causar interferência prejudicial à recepção de rádio ou televisão, o que pode ser constatado desligando-se e ligando-se o equipamento, aconselha-se que o usuário tente corrigir a interferência tomando uma ou mais das seguintes providências: 1) reorientar ou alterar a posição da antena receptora; 2) aumentar a distância entre o equipamento e o receptor; 3) conectar o equipamento a uma tomada de um circuito que não seja o mesmo ao qual o receptor esteja conectado; 4) consultar o revendedor ou um técnico de TV/rádio qualificado para obter outras sugestões.

Quaisquer alterações ou modificações que não sejam expressamente autorizadas pelo responsável pela conformidade poderão cancelar a autorização do usuário para operar o equipamento. Quando forem fornecidos com o produto cabos de interface blindados ou quando forem especificados componentes ou acessórios adicionais para uso na instalação desse produto, esses deverão ser utilizados para garantir a conformidade com as regulamentações da FCC.

## Declaração DOC canadense

**Conformidade da Classe B DOC** — Este equipamento digital da Classe B está em conformidade com o ICES-003 canadense.

**Observation des normes-Class B** — Cet appareil numérique de la classe B est conforme à la norme NMB-003 du Canada.

# Classe B da VCCI ITE

この装置は、情報処理装置等電波障害自主規制協議会(VCCI)の基準 に基づくクラスB情報技術装置です。この装置は、家庭環境で使用すること を目的としていますが、この装置がラジオやテレビジョン受信機に近接して 使用されると、受信障害を引き起こすことがあります。 取扱説明書に従って正しい取り扱いをしてください。

Tradução:

Este é um produto Classe B baseado no padrão da VCCI (Voluntary Control Council for Interference from Information Technology Equipment). Caso seja utilizado próximo a um receptor de rádio ou televisão em ambiente doméstico, poderá causar interferência na radiofreqüência. Instale e use o equipamento de acordo com o manual de instruções.

# Índice remissivo

## Α

acessórios, 19 adaptador de CA, 66 cartão SD/MMC, 3 estação impressora, 20, 66 estação para câmera, 66 onde comprar, 55 pilha, 65 adaptador de CA, 66 ajuda links na Web. 55 álbum, 36 álbuns, marcação de fotos, 41, 42 alimentação câmera, 2 desligamento automático, 62 alto-falante, i apresentação de slides ciclo contínuo, 27 execução, 26 problemas, 51 área do foco, 35 armazenamento de imagens, 36 atendimento ao cliente, 56 atualização de software e firmware, 66 automático desligamento, 62 flash, 10 marcas de enguadramento do foco. 7 auto-retrato, 32

### В

botão delete (excluir), 6 flash/status, 10 review (rever), 11 seqüência rápida, 25 zoom, 9

#### С

cabo áudio/vídeo, 27 USB, 19 câmera, estação para, 66 capacidade de armazenamento, 61 carregamento software, 18 cartão SD/MMC capacidade de armazenamento, 61 impressão, 22 inserção, 3 colocação cartão SD/MMC, 3 pilhas, 1 computador conexão com a câmera, 17 transferência para, 17 conector para estação para câmera, ii configuração álbum, 36 área do foco, 35 armazenamento de imagens, 36 cronômetro interno, 24

www.kodak.com/go/support

data e hora, 2, 3, 38 duração do vídeo, 37 equilíbrio do branco, 34 exibição da data do vídeo, 38 flash, 10 idioma, 38 marcador de data, 38 modo de cores. 35 modo para fotografar, 30 qualidade da foto, 33 qualidade do vídeo, 33 saída de vídeo. 38 visualização ao vivo, 37 conformidade canadense, 71 conformidade com a FCC, 70 conformidade com a VCCI, 71 cópia de fotos para o computador via cabo USB, 17 copiar fotos da memória para o cartão, 28 do cartão para a memória, 28 corte de fotos, 14 criancas, 31 cronômetro interno botão, i com fotos. 24 com vídeos, 24 cronômetro, intervalo do obturador, 24 cuidados com a câmera, 67

#### D

data e hora, 38 data, configuração, 2, 3 descarte, reciclagem, 67 dicas

cuidados e manutenção, 67 orientações sobre pilhas, 65 dispositivo de vídeo externo exibição de fotos e vídeos, 27 download de fotos, 17 duração do vídeo, 37 duração esperada, 65

#### Ε

EasyShare, software Kodak atualização, 66 encerramento automático. 62 entrada de CC, i envio de fotos e vídeos por e-mail, 44 equilíbrio do branco, 34 especificações, câmera, 58 estação para câmera, 66 estação impressora, 20, 66 estação para câmera, conector, ii exclusão da memória interna, 16 do cartão SD/MMC, 16 durante visualização rápida, 6 proteção de fotos e vídeos, 15 execução da apresentação de slides, 26 exibição da apresentação de slides. 26 exibição da data do vídeo. 38 exibição da foto depois de tirá-la, 6, 11 exibição de informações de fotos e vídeos, 39

### F

favoritas configurações, 47 marcação, 45 remoção, 47 festa, 31 firmware, atualização, 66 flash configurações, 10 fogos de artifício, 31 formatar, 39 fotografia modos de, 30 fotos capacidade de armazenamento, 61 copiar, 28 envio por e-mail das marcadas, 44 exclusão, 16 impressão, 22 impressão das marcadas, 43 marcação, 41, 42 proteção, 15 rever, 11 transferência via cabo USB, 17 verificação de configurações, 12

#### G

garantia, 67

#### Н

hora, configuração, 2, 3

#### I

ícones, seletor de modo, 30 idioma, 38

74 (PT-BR

impressão a partir de um cartão, 22 a partir de um computador, 22 com a estação impressora EasyShare, 20 fotos marcadas, 22 otimização da impressora, 55 pedido on-line, 22 PictBridge, 20 impressões on-line, pedido, 22 impressora estação, 20, 66 informações sobre fotos e vídeos. 39 informações regulamentares, 70 instalação cartão SD/MMC, 3 pilhas, 1 software, 18

#### K

Kodak EasyShare, software instalação, 18

#### Ļ

lente, i limpeza da lente, 67 ligar e desligar a câmera, 2 lixeira, exclusão, 6 luz de fundo, 32

#### М

Macintosh, instalação do software em, 18 manutenção, câmera, 67

www.kodak.com/go/support

marcação favoritas, 45 para e-mail, 44 para impressão, 44 marcação de fotos para álbuns, 41, 42 marcador de data, 38 marcas de enguadramento do foco, 7 memória capacidade de armazenamento, 61 inserção de cartão, 3 memória interna capacidade de armazenamento, 61 modo de configuração, como usar, 37 modo de cores, 35 modo de espera, 62 modos auto-retrato, 32 crianças, 31 festa, 31 fogos de artifício, 31 luz de fundo, 32 neve, 31 praia, 31 retrato noturno, 31 SCN (cena), 30

### Ν

neve, 31

#### 0

obturador intervalo do cronômetro interno, 24 obturador, problemas, 50 óptico, zoom, 9 orientações, pilhas, 65

#### Ρ

personalização de configurações da câmera. 37 PictBridge, impressora, 20 pilha seguranca, 63 pilha AA, instalação, 1 pilha CRV3 colocação, 2 pilhas colocação, 1 como aumentar a duração, 65 duração esperada, 65 tipos, 65 pilhas alcalinas, aviso, 1 pilhas para câmera digital Kodak, 1 praia, 31 proteção de fotos e vídeos, 15

#### Q

qualidade da foto, 33 qualidade do vídeo, 33

#### R

reciclagem, descarte, 67 redutor de olhos vermelhos, flash, 10 relógio, configuração, 2, 3 remoção de favoritas, 47 retrato noturno, 31 rever fotos apresentação de slides, 26 exclusão, 16 proteção, 15 tela da câmera, 11 rever vídeos apresentação de slides, 26 exclusão, 16 proteção, 15 tela da câmera, 11 review (rever), botão, 11 revisão das fotos à medida que são tiradas, 6

# S

saída A/V, 27 saída de vídeo, 38 SCN (cena), 30 segurança pilha, 63 seletor de modo, 30 següência rápida, i següência rápida, utilização, 25 servico e suporte telefones, 56 sobre esta câmera, 39 sobre fotos e vídeos, 39 software atualização, 66 instalação, 18 software EasyShare, 17 suporte por telefone, 56 suporte técnico, 56

#### Т

tela da câmera rever fotos, 11 rever vídeos, 11

76 (PT-BR

transferência, via cabo USB, 17 TV, apresentação de slides, 27

#### U

URLs, websites da Kodak, 55 USB (barramento serial universal) transferência de fotos, 17

#### ۷

vídeos capacidade de armazenamento, 61 copiar, 28 envio por e-mail dos marcados, 44 exclusão, 16 exibição, 11 proteção, 15 revisão, 11 transferência para o computador, 17 verificação de configurações, 12 visualização ao vivo, 37 visualização rápida como usar, 6

#### W

websites da Kodak, 55 Windows instalação do software em, 18

#### Ζ

zoom digital, 9 óptico, 9

www.kodak.com/go/support